# **PyQGIS developer cookbook** リリース 2.2

**QGIS Project** 

2014年12月04日

# Contents

| 1 | はじめに<br>1.1 Python コンソール                                                                                                    | 1<br>1<br>2<br>2                            |
|---|----------------------------------------------------------------------------------------------------|---------------------------------------------|
| 2 | レイヤのロード<br>2.1 ベクタレイヤ                                                                                                    | <b>5</b><br>5<br>6<br>7                     |
| 3 | ラスターレイヤを使う         3.1       レイヤについて         3.2       描画スタイル         3.3       レイヤの更新         3.4       値の検索                      | <b>9</b><br>9<br>1                          |
| 4 | ベクターレイヤを使う14.1ベクターレイヤの反復処理14.2ベクターレイヤの修正14.3ベクターレイヤを編集バッファで修正する.14.4空間インデックスを使う14.5ベクターレイヤの作成14.6メモリープロバイダー14.7ベクタレイヤーの外観 (シンボロジ)1 | <b>3</b><br>3<br>4<br>5<br>6<br>7<br>8<br>9 |
| 5 | ジオメトリの操作25.1ジオメトリの構成25.2ジオメトリにアクセス25.3ジオメトリの述語と操作2                                                                                 | 27<br>28<br>28                              |
| 6 | 投影法サポート       3         6.1       空間参照系       3         6.2       投影法       3                                                      | 5 <b>1</b><br>51<br>52                      |
| 7 | マップキャンバスの利用37.1マップキャンバスの埋め込み37.2マップキャンバスでのマップツールズの利用37.3ラバーバンドと頂点マーカー37.4カスタムマップツールズの書き込み37.5カスタムマップキャンバスアイテムの書き込み3                | 3<br>3<br>4<br>5<br>6<br>37                 |
| 8 | 地図のレンダリングと印刷       3         8.1       単純なレンダリング       3         8.2       マップコンポーザを使った出力       4                                  | 9<br>9<br>10                                |
| 9 | 表現、フィルタリング及び値の算出       4         9.1       パース表現       4         9.2       評価表現       4                                            | <b>3</b><br> 4                              |

|    | 9.3 例                                                                                            | 44                          |  |
|----|--------------------------------------------------------------------------------------------------|-----------------------------|--|
| 10 | 設定の読み込みと保存 44                                                                                    |                             |  |
| 11 | ユーザとのコミュニケーション<br>11.1 Showing messages. The QgsMessageBar class                                 | <b>49</b><br>49<br>52<br>52 |  |
| 12 | Python プラグインの開発         12.1 プラグインを書く         12.2 プラグインの内容         12.3 ドキュメント                  | <b>55</b><br>55<br>56<br>60 |  |
| 13 | <ul> <li>書き込みの IDE 設定とデバッグプラグイン</li> <li>13.1 Windows 上で IDE を設定するメモ</li></ul>                   | <b>61</b><br>61<br>62<br>66 |  |
| 14 | プラグインレイヤの利用<br>14.1 QgsPluginLayer のサブクラス化                                                       | <b>67</b><br>67             |  |
| 15 | <b>QGIS</b> の旧バージョンとの互換性<br>15.1 プラグインメニュー                                                       | <b>69</b><br>69             |  |
| 16 | あなたのプラグインのリリース<br>16.1 公式の python プラグインリポジトリ                                                     | <b>71</b><br>71             |  |
| 17 | <ul> <li>コードスニペット</li> <li>17.1 キーボードショートカットによるメソッド呼び出し方法</li></ul>                              | <b>73</b><br>73<br>73<br>74 |  |
| 18 | ネットワーク分析ライブラリ         18.1       一般情報         18.2       Building graph         18.3       グラフ分析 | <b>75</b><br>75<br>75<br>77 |  |

# はじめに

このドキュメントはチュートリアルとリファレンスガイドの両方の役割を意図して書かれています。すべてのユースケースを満たしてはいませんが、主要な機能の良い概要となるでしょう。

0.9 リリースから QGIS は Python を使ったスクリプト処理をサポートしました。Python はスクリプト処理 でもっとも好まれている言語の一つだと思います。PyQGIS バインディングは SIP と PyQt4 に依存してい ます。これは SIP は SWIG の代わりに広く使われていて、QGIS のコードは Qt ライブラリに依存していま す。Qt の Python バインディング (PyQt) も SIP を使っていて、これにより PyQt による PyQGIS の実装が シームレスに実現しています。

TODO: PyQGIS が動かせるまで (マニュアルの補完、トラブルシューティング)

QGIS python バインディングを使う方法はいくつかあり、ここでは次の内容をカバーします:

- ・ QGIS の中の Python コンソールのコマンドについて
- Python でプラグインを作り、使う方法
- QGIS API ベースのカスタムアプリケーションの作成

QGIS ライブラリのクラスのドキュメントは '完全な QGIS API <http://doc.qgis.org/>'\_ のリファレンスにあ ります。Python の QGIS API は C++ の API とほぼ同じです。

There are some resources about programming with PyQGIS on QGIS blog. See QGIS tutorial ported to Python for some examples of simple 3rd party apps. A good resource when dealing with plugins is to download some plugins from plugin repository and examine their code. Also, the python/plugins/ folder in your QGIS installation contains some plugin that you can use to learn how to develop such plugin and how to perform some of the most common tasks

## **1.1 Python** コンソール

スクリプト処理をする上で、(QGIS に) 統合されている Python コンソールから多くの利点を得られるでしょう。これはメニューの プラグイン  $\rightarrow$  Python コンソール から開くことができます。コンソールはモーダル ではないユーティリティウィンドウに開きます:

上記のスクリーンショットはレイヤーのリストから現在選択中のレイヤーを取得して、ID や他の情報を表示してるところを見せていて、もしベクターレイヤーであれば、フューチャーの数を表示することができます。QGIS 環境とやりとりするには QgisInterface のインスタンスである qgis.utils.iface 変数を使います。このインターフェイスはマップキャンバス、メニュー、ツールバーやその他の QGIS アプリケーションのパーツにアクセスすることができます。

For convenience of the user, the following statements are executed when the console is started (in future it will be possible to set further initial commands):

```
from qgis.core import *
import qgis.utils
```

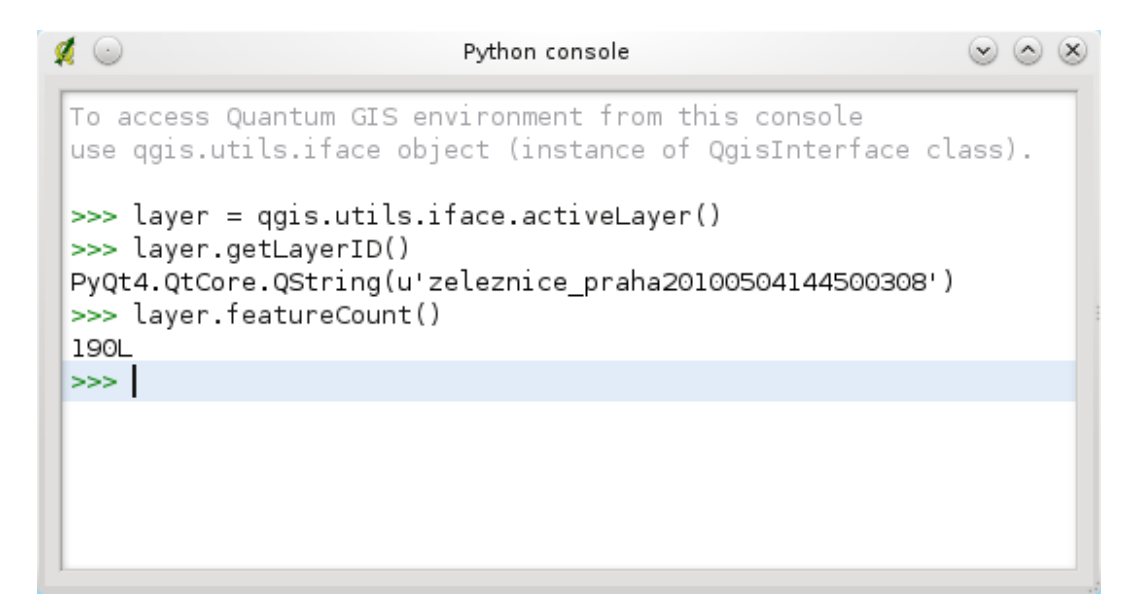

Figure 1.1: QGIS Python  $\exists \gamma \gamma \neg \mu$ 

このコンソールをたびたび使うなら、ショートカットを設定しておくとよいでしょう (メニューの 設定 → ショートカットの構成... から行えます)

## **1.2 Python** プラグイン

QGIS はプラグインによる機能拡張が可能です。元々は C++でのみ可能でした。QGIS に Python サポート を追加したことで、Python でもプラグインを書く事ができるようになりました。C++プラグインよりもよ りよい利点は簡単な配布 (プラットフォームごとのコンパイルする必要がありません)ができ、また簡単に 開発ができます。

様々な機能をカバーする多くのプラグインは Python サポートが導入されてから書かれました。プラグイン のインストーラは Python プラグインの取得、アップグレード、削除を簡単に行えます。様々なプラグイン のソースが Python Plugin Repositories から見つけることができます。

Python でプラグインを作るのはとても簡単です。詳細は plugins を見てください。

## 1.3 Python アプリケーション

GIS データを処理するときは、繰り返し同じタスクを実行するのに簡単なスクリプトを書いて自動化する ことがたびあります。PyQGIS なら完璧に行えます — qgis.core モジュールを import すれば、初期 化が行われて処理を行う準備が完了します。

もしくはいくつかの GIS の機能 — いくつかのデータの距離を測ったり、地図を PDF に変換したり、または 他の機能など – を使ったインタラクティブなアプリケーションを作りたいのかもしれません。 qgis.gui モジュールは様々な GUI コンポーネントを追加することができ、とりわけマップキャンバスの widget は ズームやパンや他のマップを制御するツールと一緒にアプリケーションに簡単に組み込むことができます。

#### 1.3.1 PyQGIS をカスタムアプリケーションで使う

注意: qgis.py という名前をあなたのテストスクリプトで\*使わないでください\* — このスクリプトの名前がバインディングを隠蔽してしまって python で import できなくなるでしょう。

まずはじめに、qgis モジュールを import する必要があります。リソース - プロジェクションのデータベース やプロバイダなど — を読み込めるように QGIS のパスを通します。もし set prefix path の 2 つ目の引数に True をセットしたら、QGIS は prefix ディレクトリの下の全てのパスを初期化するでしょう。initQgis() 関数を呼ぶことは QGIS が存在するプロバイダを探すのにとても重要な事です。

#### from qgis.core import \*

# supply path to where is your qgis installed
QgsApplication.setPrefixPath("/path/to/qgis/installation", True)

# load providers
QgsApplication.initQgis()

これで QGIS API — レイヤーを読み込んだり、処理を行ったり、マップキャンバスと共に GUI を起動した り - を動かす事ができます。可能性は無限です :-)

QGIS ライブラリを使い終わったら、 exitQgis() を呼んで全て終了(例えばマップレイヤのレジストリをクリアにしてレイヤーを削除したり) することができます。

QgsApplication.exitQgis()

#### 1.3.2 カスタムアプリケーションを実行する

QGIS のライブラリと Python モジュールが一般的な場所に置かれて無ければ、システムに適切な場所を伝える必要があるでしょう — そうしないと Python はエラーを吐きます:

>>> import qgis.core ImportError: No module named qgis.core

これは PYTHONPATH という環境変数をセットすれば治ります。次のコマンドで qgispath の部分を実際 に QGIS をインストールした場所に差し替えてください:

- ・ Linux では: export PYTHONPATH=/qgispath/share/qgis/python
- ・ Windows では: set PYTHONPATH=c:\qgispath\python

これで PyQGIS モジュールのパスがわかるようになりました。一方これらは qgis\_core と "qgis\_gui"ラ イブラリに依存します (Python ライブラリはラッパーとして振る舞うだけです)。これらのライブラリのパ スが OS で読み込めないものであれば、またもや import エラーが発生するでしょう (このメッセージはシス テムにかなり依存していることを示します):

#### >>> import qgis.core

ImportError: libqgis\_core.so.1.5.0: cannot open shared object file: No such file or directory

これを修正するには QGIS ライブラリが存在するディレクトリを動的リンカのパスに追加するをします:

- ・Linux では: export LD\_LIBRARY\_PATH=/qgispath/lib
- ・ Windows では: set PATH=C:\qgispath;%PATH%

これらのコマンドはブートストラップスクリプトに入れておくことができます。PyQGISを使ったカスタム アプリケーションを配布するには、これらの二つの方法が可能でしょう:

- QGIS を対象となるプラットフォームにインストールするのをユーザに要求します。アプリケーションのインストーラは QGIS ライブラリの標準的な場所を探すことができ、もし見つからなければユーザがパスをセットできるようにします。この手段はシンプルである利点がありますが、しかしながらユーザに多くの手順を要求します。
- アプリケーションと一緒に QGIS のパッケージを配布する方法です。アプリケーションのリリースにはいろいろやることがあるし、パッケージも大きくなりますが、ユーザを追加ソフトウェアをダウンロードをしてインストールする負荷から避けられるでしょう。

これらのモデルは組み合わせることができます - Windows と Mac OS X ではスタンドアローンアプリケー ションとして配布をして、Linux では QGIS のインストールをユーザとユーザが使っているパッケージマ ネージャに任せるとか。

# レイヤのロード

データのレイヤをオープンしましょう.QGIS はベクタとラスタレイヤを認識できます.加えてカスタムレイ ヤタイプを利用することもできますが,それについてここでは述べません.

## **2.1** ベクタレイヤ

ベクタレイヤをロードするためにはレイヤのデータソース識別子を指定してください,それはレイヤの名前 とプロバイダの名前です:

layer = QgsVectorLayer(data\_source, layer\_name, provider\_name)
if not layer.isValid():
 print "Layer failed to load!"

データソース識別子は文字列でそれぞれのデータプロバイダを表します. レイヤ名はレイヤリストウィジェットで使われます. レイヤが正常にロードされたかどうかをチェックすることは重要です. 正しくロードされていない場合は不正なレイヤインスタンスが返ります.

以下のリストはベクタデータプロバイダを使って様々なデータソースにアクセスする方法が記述されています.

• OGR ライブラリ (shapefiles と多くの他の形式)—データソースはファイルパスです

```
vlayer = QgsVectorLayer("/path/to/shapefile/file.shp", \
    "layer_name_you_like", "ogr")
```

 PostGIS データベース — データソースは Post g reSQL データベースへの接続を作るために必要な文 字列です.この文字列を使って QgsDataSourceURI クラスを作ることができます.ただし QGIS が Postgres サポートつきでコンパイルされていないと利用できません.:

```
uri = QgsDataSourceURI()
# set host name, port, database name, username and password
uri.setConnection("localhost", "5432", "dbname", "johny", "xxx")
# set database schema, table name, geometry column and optionaly
# subset (WHERE clause)
uri.setDataSource("public", "roads", "the_geom", "cityid = 2643")
```

vlayer = QgsVectorLayer(uri.uri(), "layer\_name\_you\_like", "postgres")

• CSV または他のデリミテッドテキストファイル – 区切り文字としてセミコロン,x 座標フィールドが "x"で y 座標フィールドが"y"のファイルを開く手順はこのとおりです:

uri = "/some/path/file.csv?delimiter=%s&xField=%s&yField=%s" % (";", "x", "y")
vlayer = QgsVectorLayer(uri, "layer\_name\_you\_like", "delimitedtext")

Note: from QGIS version 1.7 the provider string is structured as a URL, so the path must be prefixed with *file://*. Also it allows WKT (well known text) formatted geomtries as an alternative to "x" and "y" fields, and allows the coordinate reference system to be specified. For example

```
uri = "file:///some/path/file.csv?delimiter=%s&crs=epsg:4723&wktField=%s" \
    % (";", "shape")
```

 GPX files — "gpx" データプロバイダを使うと gpx ファイルから tracks,routes, waypoints を読み出す ことができます. ファイルを開く場合 T タイプ (track/route/waypoint) の指定が url の一部として必要 です:

```
uri = "path/to/gpx/file.gpx?type=track"
vlayer = QgsVectorLayer(uri, "layer_name_you_like", "gpx")
```

 SpatiaLite データベース — QGIS v1.1 以降サポートされています. PostGIS データベースと同じよう に、QgsDataSourceURI を使ってデータソース識別子を作成できます

```
uri = QgsDataSourceURI()
uri.setDatabase('/home/martin/test-2.3.sqlite')
schema = ''
table = 'Towns'
geom_column = 'Geometry'
uri.setDataSource(schema, table, geom_colum)
```

display\_name = 'Towns'
vlayer = QgsVectorLayer(uri.uri(), display\_name, 'spatialite')

 MySQL OGR 経由でアクセスする WKB-を使ったジオメトリ — データソースはテーブルに対する接 続文字列

```
uri = "MySQL:dbname,host=localhost,port=3306,user=root,password=xxx|\
    layername=my_table"
vlayer = QgsVectorLayer( uri, "my_table", "ogr" )
```

• WFS コネクション:. コネクションは URI で定義され、 WFS プロバイダを使います:

```
uri = "http://localhost:8080/geoserver/wfs?srsname=EPSG:23030&typename=\
    union&version=1.0.0&request=GetFeature&service=WFS",
    vlayer = QgsVectorLayer("my_wfs_layer", "WFS")
```

URIはurllibという標準ライブラリを使って作成することもできます。

```
params = {
    'service': 'WFS',
    'version': '1.0.0',
    'request': 'GetFeature',
    'typename': 'union',
    'srsname': "EPSG:23030"
}
uri = 'http://localhost:8080/geoserver/wfs?' + \
    urllib.unquote(urllib.urlencode(params))
```

And you can also use the

## 2.2 ラスタレイヤ

ラスタファイルのアクセスには GDAL ライブラリが使われています. このライブラリは幅広い形式をサポートしています. なにかのファイルのオープンにトラブルがある場合は GDAL がサポートしている形式をチェックしてください (デフォルトですべての形式がサポートされているわけではありません). ラスタをファイルからロードする場合ファイル名とベース名を指定して下さい:

```
fileName = "/path/to/raster/file.tif"
fileInfo = QFileInfo(fileName)
baseName = fileInfo.baseName()
rlayer = QgsRasterLayer(fileName, baseName)
if not rlayer.isValid():
    print "Layer failed to load!"
```

#### ラスタレイヤは WCS サービスから作ることもできます。

```
layer_name = 'elevation'
uri = QgsDataSourceURI()
uri.setParam ('url', 'http://localhost:8080/geoserver/wcs')
uri.setParam ( "identifier", layer_name)
rlayer = QgsRasterLayer(uri, 'my_wcs_layer', 'wcs')
```

## それとは別に WMS サーバからラスタをロードできます. 現状では GetCapabilities レスポンスを API から取得できません—どのレイヤが必要かはあなたが知らなければいけません:

```
urlWithParams = 'url=http://wms.jpl.nasa.gov/wms.cgi&layers=global_mosaic&\
    styles=pseudo&format=image/jpeg&crs=EPSG:4326'
rlayer = QgsRasterLayer(urlWithParams, 'some layer name', 'wms')
if not rlayer.isValid():
    print "Layer failed to load!"
```

## 2.3 マップレイヤレジストリ

もしあなたが開かれているレイヤを描画に利用したい場合はそれらをマップレイヤレジストリに追加する ことを忘れないで下さい.マップレイヤレジストリはレイヤのオーナーシップを取得して後でアプリケー ションのいろいろな場所でユニーク ID を使ってアクセスできるようになります.レイヤがマップレイヤレ ジストリから削除された削除された時にそれも削除されます.

レイヤをレジストリに追加する:

QgsMapLayerRegistry.instance().addMapLayer(layer)

終了時にレイヤは廃棄されます、もしあなたがレイヤを明示的に削除したい場合は利用しましょう:

QgsMapLayerRegistry.instance().removeMapLayer(layer\_id)

TODO: マップレイヤレジストリのさらに詳細な情報が必要ですか?

# ラスターレイヤを使う

このセクションではラスタレイヤに対して行える様々な操作について紹介していきます.

## 3.1 レイヤについて

ラスタレイヤは一つ以上のラスタバンドで構成され、シングルバンドラスタやマルチバンドラスタと呼ばれます。一つのバンドは値が行列上に並んだものです。空中写真などの普通のカラー画像は、赤・青・緑のバンドから構成されるラスタです。シングルバンドは基本的に標高などの連続値や土地利用などの整数値からなります。ラスタレイヤの中にはパレットデータを伴うものがあり、ラスタレイヤの値がパレットの色を指定ている場合があります。

```
>>> rlayer.width(), rlayer.height()
(812, 301)
>>> rlayer.extent()
u'12.095833,48.552777 : 18.863888,51.056944'
>>> rlayer.rasterType()
2 # 0 = GrayOrUndefined (single band), 1 = Palette (single band), 2 = Multiband
>>> rlayer.bandCount()
3
>>> rlayer.metadata()
u' Driver:...'
>>> rlayer.hasPyramids()
False
```

### 3.2 描画スタイル

ラスタレイヤが読み込まれるときの表示の仕方は、その種類によって異なってきます.表示方法はラスタレイヤプロパティやプログラムなどにより変更が可能です.描画スタイルには以下のものがあります:

| インデックス | Constant: QgsRasterLater.X | コメント                                               |
|--------|----------------------------|----------------------------------------------------|
| 1      | 単バンドグレー                    | シングルバンドをグレーカラーで表示                                  |
| 2      | シュードカラー                    | シングルバンドをグレーカラーで表示                                  |
| 3      | カラーマップ                     | インデックスカラーをカラーマップで表示                                |
| 4      | グレースケールカラーマップ              | インデックスカラーをグレースケール表示                                |
| 5      | シュードカラーカラーマップ              | "Palette" layerdrawn using a pseudocolor algorithm |
| 7      | マルチバンドグレースケール              | 2 バンド以上のレイヤをグレーカラーで表示                              |
| 8      | マルチバンドシュードカラー              | 2 バンド以上のレイヤをシュードカラーで表示                             |
| 9      | マルチバンドカラー                  | 2 バンド以上のレイヤをカラーマップで表示                              |

現在の表示方法を検索:

```
>>> rlayer.drawingStyle()
9
```

単バンドラスタレイヤはグレースケール(低い値=黒,高い値=白)でも,単バンドの値に色を割り当てたシュードカラーでも表示できます.また,単バンドラスタはカラーマップでも表示できます.マルチバンドラスタは基本的に RGB カラーが割り当てて表示されますが,いずれかのバンドをグレースケールやシュードカラーで表示することもできます.

続いてのセクションではどのようにレイヤの表示方法を探したり変更するのかを説明していきます.設定変 更後にマップキャンバスの表示も更新をしたい場合は、レイヤの更新 を参考にしてください.

TODO: contrast enhancements, transparency (no data), user defined min/max, band statistics

### 3.2.1 単バンドラスタ

デフォルトではグレースケールで表示されます.表示方法をシュードカラーに帰る場合:

```
>>> rlayer.setDrawingStyle(QgsRasterLayer.SingleBandPseudoColor)
>>> rlayer.setColorShadingAlgorithm(QgsRasterLayer.PseudoColorShader)
```

The PseudoColorShader is a basic shader that highlighs low values in blue and high values in red. Another, FreakOutShader uses more fancy colors and according to the documentation, it will frighten your granny and make your dogs howl.

カラーマップ ではカラーマップにより色をわりあてることができます. 値の補間方法には以下の3種類があります:

- ・線形(補間): カラーマップで色を指定した値とその間を線形補間により色を割りてます.
- (離散的): カラーマップで指定された値及びそれ以上の値を同じ色に設定します.
- •(厳密): 色の補間を行わず、カラーマップで指定された値のみを表示します.

色を緑から黄色の補間で設定する場合 (グリッドの値は0から255):

#### デフォルトのグレースケールに戻す場合は:

>>> rlayer.setDrawingStyle(QgsRasterLayer.SingleBandGray)

### 3.2.2 マルチバンドラスタ

QGIS ではデフォルトで最初の3バンドを赤・緑・青に割り当てます(これはマルチバンドカラーと呼ばれる表示方法です.この設定を変更したい場合があるかもしれません.以下のコードは赤バンド(1)と緑バンド(2)をい入れ替える例です:

```
>>> rlayer.setGreenBandName(rlayer.bandName(1))
>>> rlayer.setRedBandName(rlayer.bandName(2))
```

グレースケールやシュードカラーを使って一つのバンドだけを表示することも可能です. 前のセクション 参照:

```
>>> rlayer.setDrawingStyle(QgsRasterLayer.MultiBandSingleBandPseudoColor)
>>> rlayer.setGrayBandName(rlayer.bandName(1))
>>> rlayer.setColorShadingAlgorithm(QgsRasterLayer.PseudoColorShader)
>>> # now set the shader
```

## 3.3 レイヤの更新

レイヤの表示方法の変更をしてすぐ反映させたい場合は以下の方法を実行してください:

if hasattr(layer, "setCacheImage"): layer.setCacheImage(None)
layer.triggerRepaint()

一つ目の方法は、キャッシュ表示をオンにした際に表示レイヤのキャッシュ画像を削除するやり方です.この 機能は QGIS 1.4 以降で使用可能になりました.

二つ目の方法は更新したいマップキャンバス上のレイヤを指定して除去するやり方です.

With WMS raster layers, these commands do not work. In this case, you have to do it explicitily:

layer.dataProvider().reloadData()
layer.triggerRepaint()

レイヤの表示方法を変えた際 (ラスター及びベクターレイヤの変更方法のセクション参照), レイヤーリスト (凡例)の表示も更新したい場合は (QGIS のインターフェースである ''iface'') にて以下のようにすることで 可能です:

iface.legendInterface().refreshLayerSymbology(layer)

## 3.4 値の検索

#### ラスターレイヤの指定の場所の値を調べる方法:

```
ident = rlayer.dataProvider().identify(QgsPoint(15.30,40.98), \
    QgsRaster.IdentifyFormatValue)
if ident.isValid():
    print ident.results()
```

The results method in this case returs a dictionary, with band indices as keys, and band values as values.

{1: 17, 2: 220}

# ベクターレイヤを使う

このセクションではベクタレイヤに対して行える様々な操作について紹介していきます.

### 4.1 ベクターレイヤの反復処理

Iterating over the features in a vector layer is one of the most common tasks. Below is an example of the simple basic code to perform this task and showing some information about each feature. the layer variable is assumed to have a QgsVectorLayer object

```
iter = layer.getFeatures()
for feature in iter:
  # retreive every feature with its geometry and attributes
    # fetch geometry
    geom = feature.geometry()
   print "Feature ID %d: " % feature.id()
    # show some information about the feature
    if geom.type() == QGis.Point:
      x = geom.asPoint()
    print "Point: " + str(x)
elif geom.type() == QGis.Line:
      x = geom.asPolyline()
      print "Line: %d points" % len(x)
    elif geom.type() == QGis.Polygon:
      x = geom.asPolygon()
      numPts = 0
      for ring in x:
       numPts += len(ring)
      print "Polygon: %d rings with %d points" % (len(x), numPts)
    else:
      print "Unknown"
    # fetch attributes
    attrs = feature.attributes()
    # attrs is a list. It contains all the attribute values of this feature
    print attrs
```

Attributes can be refered by index.

```
idx = layer.fieldNameIndex('name')
print feature.attributes()[idx]
```

#### 4.1.1 選択されたフィーチャへの反復処理

#### 4.1.2 Convenience methods

For the above cases, and in case you need to consider selection in a vector layer in case it exist, you can use the features () method from the buil-in processing plugin, as follows:

```
import processing
features = processing.features(layer)
for feature in features:
    #Do whatever you need with the feature
```

このメソッドは、フィーチャの選択がない場合はレイヤー中のすべてのフィーチャを、フィーチャの選択がある場合は選択されているフィーチャを反復処理します。

地物を選択する必要のみある場合、ベクタレイヤから:func: selectedFeatures メソッドを使用できます。

```
selection = layer.selectedFeatures()
print len(selection)
for feature in selection:
    #Do whatever you need with the feature
```

#### 4.1.3 一部のフィーチャへの反復処理

もし所定の範囲内に含まれフィーチャのように、レイヤ中の所定のフィーチャにのみ処理を行いたい場合、 QgsFeatureRequest オブジェクトを getFeatures() に加えます。下記が例になります。

```
request=QgsFeatureRequest()
request.setFilterRect(areaOfInterest)
for f in layer.getFeatures(request):
```

#### このリクエストは各フィーチャからどの情報を取得するかを定義するために使用することも出来ます。反 復処理はすべてのフィーチャを返しますが、各フィーチャの特定の情報のみ返します。

```
request.setSubsetOfFields([0,2])  # Only return selected fields
request.setSubsetOfFields(['name','id'],layer.fields()) # More user friendly version
request.setFlags( QgsFeatureRequest.NoGeometry ) # Don't return geometry objects
```

## 4.2 ベクターレイヤの修正

Most vector data providers support editing of layer data. Sometimes they support just a subset of possible editing actions. Use the capabilities () function to find out what set of functionality is supported:

caps = layer.dataProvider().capabilities()

以下で述べているどのベクターレイヤを編集するメソッドを使った場合も、元となるデータソース(ファイ ルやデータベースなど)に直接変更が反映されます。もし一時的な変更だけをしたいだけであれば、 編集 バッファでの修正 方法について説明している次のセクションまでスキップしてください。

#### 4.2.1 フィーチャの追加

Create some QgsFeature instances and pass a list of them to provider's addFeatures () method. It will return two values: result (true/false) and list of added features (their ID is set by the data store):

```
if caps & QgsVectorDataProvider.AddFeatures:
    feat = QgsFeature()
    feat.addAttribute(0,"hello")
```

```
feat.setGeometry(QgsGeometry.fromPoint(QgsPoint(123,456)))
(res, outFeats) = layer.dataProvider().addFeatures( [ feat ] )
```

#### 4.2.2 フィーチャの削除

To delete some features, just provide a list of their feature IDs:

```
if caps & QgsVectorDataProvider.DeleteFeatures:
    res = layer.dataProvider().deleteFeatures([ 5, 10 ])
```

#### 4.2.3 フィーチャの修正

It is possible to either change feature's geometry or to change some attributes. The following example first changes values of attributes with index 0 and 1, then it changes the feature's geometry:

```
fid = 100 # ID of the feature we will modify

if caps & QgsVectorDataProvider.ChangeAttributeValues:
   attrs = { 0 : "hello", 1 : 123 }
   layer.dataProvider().changeAttributeValues({ fid : attrs })

if caps & QgsVectorDataProvider.ChangeGeometries:
   geom = QgsGeometry.fromPoint(QgsPoint(111,222))
   layer.dataProvider().changeGeometryValues({ fid : geom })
```

#### 4.2.4 フィールドの追加または削除

To add fields (attributes), you need to specify a list of field definitions. For deletion of fields just provide a list of field indexes.

```
if caps & QgsVectorDataProvider.AddAttributes:
    res = layer.dataProvider().addAttributes( [ QgsField("mytext", \
        QVariant.String), QgsField("myint", QVariant.Int) ] )
if caps & QgsVectorDataProvider.DeleteAttributes:
    res = layer.dataProvider().deleteAttributes( [ 0 ] )
```

データプロバイダのフィールドを追加または削除した後、レイヤのフィールドは、変更が自動的に反映さ れていないため、更新する必要があります。

layer.updateFields()

### 4.3 ベクターレイヤを編集バッファで修正する.

QGIS アプリケーションでベクターを編集するには、個々のレイヤを編集モードにしてから編集を行って 最後に変更をコミット(もしくはロールバック)します。全ての変更はそれらをコミットするまでは書き込 まれません — これらはメモリ上の編集バッファに居続けます。これらの機能はプログラムで扱うことがで きます — これはデータプロバイダを直接使う方法を補完するベクターレイヤを編集する別の方法です。 ベクターレイヤの編集機能をもった GUI ツールを提供する際にこのオプションを使えば、ユーザにコミッ ト/ロールバックをするのを決めさせられ、また undo/redo のような使い方をさせることができます。変更 をコミットする時に、編集バッファの全ての変更はデータプロバイダに保存されます。

To find out whether a layer is in editing mode, use isEditing() — the editing functions work only when the editing mode is turned on. Usage of editing functions:

```
# add two features (QgsFeature instances)
layer.addFeatures([feat1,feat2])
# delete a feature with specified ID
layer.deleteFeature(fid)
# set new geometry (QgsGeometry instance) for a feature
layer.changeGeometry(fid, geometry)
# update an attribute with given field index (int) to given value (QVariant)
layer.changeAttributeValue(fid, fieldIndex, value)
# add new field
layer.addAttribute(QgsField("mytext", QVariant.String))
# remove a field
layer.deleteAttribute(fieldIndex)
```

In order to make undo/redo work properly, the above mentioned calls have to be wrapped into undo commands. (If you do not care about undo/redo and want to have the changes stored immediately, then you will have easier work by *editing with data provider*.) How to use the undo functionality

```
layer.beginEditCommand("Feature triangulation")
```

```
# ... call layer's editing methods ...
```

```
if problem_occurred:
    layer.destroyEditCommand()
    return
```

```
# ... more editing ...
```

```
layer.endEditCommand()
```

The beginEndCommand() will create an internal "active" command and will record subsequent changes in vector layer. With the call to endEditCommand() the command is pushed onto the undo stack and the user will be able to undo/redo it from GUI. In case something went wrong while doing the changes, the destroyEditCommand() method will remove the command and rollback all changes done while this command was active.

編集モードを始めるには startEditing() メソッドを使い、編集を止めるには commitChanges() か rollback()を使います — しかしながら通常はこれらのメソッドは使う必要がなく、この機能はユーザ によって始められるでしょう。

## 4.4 空間インデックスを使う

Spatial indexes can dramatically improve the performance of your code if you need to do frequent queries to a vector layer. Imagin, for instance, that you are writing an interpolation algorithm, and that for a given location you need to know the 10 closest point from a points layer, in order to use those point for calculating the interpolated value. Without a spatial index, the only way for QGIS to find those 10 points is to compute the distance from each and every point to the specified location and then compare those distances. This can be a very time consuming task, specilly if it needs to be repeated fro several locations. If a spatial index exists for the layer, the operation is much more effective.

Think of a layer withou a spatial index as a telephone book in which telephone number are not orderer or indexed. The only way to find the telephone number of a given person is to read from the beginning until you find it.

空間インデックスは、QGISのベクトルレイヤにはデフォルトでは作成されていません、しかし作成するのは簡単です。以下が必要な手順です。

1. create spatial index — the following code creates an empty index:

```
index = QgsSpatialIndex()
```

2. add features to index — index takes QgsFeature object and adds it to the internal data structure. You can create the object manually or use one from previous call to provider's nextFeature()

index.insertFeature(feat)

3. once spatial index is filled with some values, you can do some queries:

# returns array of feature IDs of five nearest features
nearest = index.nearestNeighbor(QgsPoint(25.4, 12.7), 5)
# returns array of IDs of features which intersect the rectangle
intersect = index.intersects(QqsRectangle(22.5, 15.3, 23.1, 17.2))

### 4.5 ベクターレイヤの作成

QgsVectorFileWriter クラスを使ってベクターレイヤファイルを書き出す事ができます。これは OGR がサポートするいかなるベクターファイル (shapefiles, GeoJSON, KML そしてその他) をサポートしてい ます。

#### ベクターレイヤをエクスポートする方法は二つあります:

• from an instance of QgsVectorLayer:

```
error = QgsVectorFileWriter.writeAsVectorFormat(layer, "my_shapes.shp", \
    "CP1250", None, "ESRI Shapefile")

if error == QgsVectorFileWriter.NoError:
    print "success!"

error = QgsVectorFileWriter.writeAsVectorFormat(layer, "my_json.json", \
    "utf-8", None, "GeoJSON")
if error == QgsVectorFileWriter.NoError:
    print "success again!"
```

3番目のパラメータは出力の際の文字エンコーディングを指定します。いくつかのドライバーでは、 正しい動作のために指定が必要なります - shape ファイルはそのうちの一つです — しかしながら、 あなたが様々な国の文字列を扱わない場合、エンコーディングには多くの注意を必要としません。 None としてある4番目のパラメータには、出力の空間参照系を指定する事が出来ます — もし有効 な QgsCoordinateReferenceSystem インスタンスを与えられた場合、 レイヤーはその空間参 照系に投影されます。

For valid driver names please consult the supported formats by OGR — you should pass the value in 'the "Code" column as the driver name. Optionally you can set whether to export only selected features, pass further driver-specific options for creation or tell the writer not to create attributes — look into the documentation for full syntax.

• directly from features:

| QGis.WKBPoint, None, "ESRI Shapefile")                                                                                                    |
|----------------------------------------------------------------------------------------------------|
| <pre>if writer.hasError() != QgsVectorFileWriter.NoError:     print "Error when creating shapefile: ", writer.hasError()</pre>                              |
| <pre># add a feature fet = QgsFeature() fet.setGeometry(QgsGeometry.fromPoint(QgsPoint(10,10))) fet.setAttributes([1, "text"]) writer.addFeature(fet)</pre> |
| <pre># delete the writer to flush features to disk (optional) del writer</pre>                                                                              |

## 4.6 メモリープロバイダー

メモリープロバイダーはプラグインやサードパーティアプリケーション開発者に主に使われるでしょう。こ れはディスクにデータを保存せず、開発者がテンポラリなレイヤーの高速なバックエンドとして使えるよ うになります。

プロバイダは文字列と int と double をサポートします。

メモリープロバイダーは空間インデックスもサポートしていて、プロバイダーの createSpatialIndex() を呼ぶことで有効になります。一度空間インデックスを作成したら小さい領域内でフィーチャの iterate が 高速にできるようになります(これ以降は全てのフィーチャを順にたどる必要がなくなり、指定した短形内 で収まります)。

メモリープロバイダーは QgsVectorLayer のコンストラクタに "memory" をプロバイダーの文字列として与えると作成されます。

コンストラクタはレイヤーのジオメトリの種類に指定した URL を与えることができます。この種類 は次のものです: "Point", "LineString", "Polygon", "MultiPoint", "MultiLineString", "MultiPolygon".

URI ではメモリープロバイダーの座標参照系、属性フィールド、インデックスを指定することが出来ます。 構文は、

**crs=definition** 座標参照系を指定し、この定義は QgsCoordinateReferenceSystem.createFromString() で受け付ける事ができるどんな値でも置くことができます。

index=yes プロバイダーが空間インデックスを使うことを指定します。

field=name:type(length,precision) レイヤーの属性を指定します。属性は名前を持ち、オプションとして種類 (integer, double, string)、長さと正確性を持ちます。複数のフィールドの定義を置くことになるでしょう。

The following example of a URI incorporates all these options:

"Point?crs=epsg:4326&field=id:integer&field=name:string(20)&index=yes"

The following example code illustrates creating and populating a memory provider:

```
fet.setGeometry( QgsGeometry.fromPoint(QgsPoint(10,10)) )
fet.setAttributes(["Johny", 2, 0.3])
pr.addFeatures([fet])
```

```
# update layer's extent when new features have been added
# because change of extent in provider is not propagated to the layer
vl.updateExtents()
```

Finally, let's check whether everything went well:

```
# show some stats
print "fields:", len(pr.fields())
print "features:", pr.featureCount()
e = layer.extent()
print "extent:", e.xMin(),e.yMin(),e.xMax(),e.yMax()
# iterate over features
f = QgsFeature()
features = vl.getFeatures()
for f in features:
    print "F:",f.id(), f.attributes(), f.geometry().asPoint()
```

## 4.7 ベクタレイヤーの外観 (シンボロジ)

ベクタレイヤーがレンダリングされるとき、データの外観はレイヤーによって関連付けられた レンダラー と シンボル によって決定されます。シンボルはフィーチャの仮想的な表現を描画するクラスで、レンダ ラーはシンボルが個々のフィーチャで使われるかを決定します。

指定したレイヤのレンダラーは下記のように得ることが出来ます

renderer = layer.rendererV2()

And with that reference, let us explore it a bit:

print "Type:", rendererV2.type()

次の表は QGIS コアライブラリに存在するいくつかのよく知られたレンダラーです:

| タイプ         | クラス                    | 詳細                          |
|-------------|------------------------|-----------------------------|
| singleSym-  | QgsSingleSymbolRendere | *全欠のフィーチャを同じシンボルでレンダーします    |
| bol         |                        |                             |
| catego-     | QgsCategorizedSymbolRe | nカaテゴやごとに違うシンボルを使ってフィーチャをレン |
| rizedSymbol |                        | ダーします                       |
| graduat-    | QgsGraduatedSymbolRend | eそれぞれの範囲の値によって違うシンボルを使って    |
| edSymbol    |                        | フィーチャをレンダーします               |

カスタムレンダラーのタイプになることもあるので、上記のタイプになるとは思い込まないでください。 QgsRendererV2Registry シングルトンを検索して現在利用可能なレンダラーを見つけることもでき ます。

It is possible to obtain a dump of a renderer contents in text form — can be useful for debugging:

print rendererV2.dump()

レンダリングが使っているシンボルは symbol() メソッドで取得することができ、setSymbol() メソッドで変更することができます(C++開発者へメモ:レンダラーはシンボルのオーナーシップをとります)。

分類するのに使われる属性名を検索したりセットしたりすることができます: classAttribute() メソッドと setClassAttribute() メソッドを使います。

To get a list of categories:

for cat in rendererV2.categories():
 print "%s: %s :: %s" % (cat.value().toString(), cat.label(), str(cat.symbol()))

value() はカテゴリを区別にするのに使う値で、 label() はカテゴリの詳細に使われるテキストで、 symbol() メソッドは割り当てられているシンボルを返します。

レンダラはたいていオリジナルのシンボルと識別をするためにカラーランプを保持しています: sourceColorRamp() メソッドと sourceSymbol() メソッドから呼び出せます。

このレンダラは先ほど暑かったカテゴリ分けシンボルのレンダラととても似ていますが、クラスごとの一つの属性値の代わりに領域の値として動作し、そのため数字の属性のみ使うことができます。

To find out more about ranges used in the renderer:

```
for ran in rendererV2.ranges():
    print "%f - %f: %s %s" % (
        ran.lowerValue(),
        ran.upperValue(),
        ran.label(),
        str(ran.symbol())
        )
```

属性名の分類を調べるために classAttribute()をまた使うことができ、 sourceSymbol() メソッドと sourceColorRamp() メソッドも使うことができます。さらに作成された領域の測定する mode() メソッドもあります: 等間隔や変位値、その他のメソッドと一緒に使います。

If you wish to create your own graduated symbol renderer you can do so as illustrated in the example snippet below (which creates a simple two class arrangement):

```
from qgis.core import
                       (QgsVectorLayer,
                        QgsMapLayerRegistry,
                        QgsGraduatedSymbolRendererV2,
                        QgsSymbolV2,
                        QgsRendererRangeV2)
myVectorLayer = QgsVectorLayer(myVectorPath, myName, 'ogr')
myTargetField = 'target_field'
myRangeList = []
myOpacity = 1
# Make our first symbol and range...
myMin = 0.0
myMax = 50.0
myLabel = 'Group 1'
myColour = QtGui.QColor('#ffee00')
mySymbol1 = QgsSymbolV2.defaultSymbol(
           myVectorLayer.geometryType())
mySymbol1.setColor(myColour)
mySymbol1.setAlpha(myOpacity)
myRange1 = QgsRendererRangeV2(
                myMin,
                myMax,
                mySymbol1,
                myLabel)
myRangeList.append(myRangel)
#now make another symbol and range...
myMin = 50.1
myMax = 100
myLabel = 'Group 2'
myColour = QtGui.QColor('#00eeff')
mySymbol2 = QgsSymbolV2.defaultSymbol(
           myVectorLayer.geometryType())
mySymbol2.setColor(myColour)
mySymbol2.setAlpha(myOpacity)
myRange2 = QgsRendererRangeV2(
```

myVectorLayer.setRendererV2(myRenderer)
QgsMapLayerRegistry.instance().addMapLayer(myVectorLayer)

シンボルを表現するには、 QgsSymbolV2 ベースクラス由来の三つの派生クラスを使います:

- QgsMarkerSymbolV2 for point features
- QgsLineSymbolV2 for line features
- QgsFillSymbolV2 for polygon features

全てのシンボルは一つ以上のシンボルレイヤーから構成されます (QgsSymbolLayerV2 の派生クラスで す)。シンボルレイヤーは実際にレンダリングをして、シンボルクラス自信はシンボルレイヤのコンテナを 提供するだけです。

Having an instance of a symbol (e.g. from a renderer), it is possible to explore it: type() method says whether it is a marker, line or fill symbol. There is a dump() method which returns a brief description of the symbol. To get a list of symbol layers:

```
for i in xrange(symbol.symbolLayerCount()):
    lyr = symbol.symbolLayer(i)
    print "%d: %s" % (i, lyr.layerType())
```

シンボルが使っている色を得るには color() メソッドを使い、 setColor() でシンボルの色を変えま す。マーカーシンボルは他にもシンボルのサイズと回転角をそれぞれ size() メソッドと angle() メソッ ドで取得することができ、ラインシンボルは width() メソッドでラインの幅を返します。

サイズと幅は標準でミリメートルが使われ、角度は度が使われます。

前に述べたようにシンボルレイヤ (QgsSymbolLayerV2 のサブクラスです) はフィーチャの外観を決定し ます。一般的に使われるいくつかの基本となるシンボルレイヤのクラスがあります。これは新しいシンボ ルレイヤの種類を実装を可能とし、それによってフィーチャがどのようにレンダーされるかを任意にカス タマイズできます。layerType() メソッドはシンボルレイヤクラスの一意に識別します — 基本クラス は標準で SimpleMarker、 SimpleLine、 SimpleFill がシンボルレイヤのタイプとなります。

You can get a complete list of the types of symbol layers you can create for a given symbol layer class like this:

```
from qgis.core import QgsSymbolLayerV2Registry
myRegistry = QgsSymbolLayerV2Registry.instance()
myMetadata = myRegistry.symbolLayerMetadata("SimpleFill")
for item in myRegistry.symbolLayersForType(QgsSymbolV2.Marker):
    print item
```

Output:

EllipseMarker FontMarker SimpleMarker SvgMarker VectorField

QgsSymbolLayerV2Registry クラスは利用可能な全てのシンボルレイヤタイプのデータベースを管理 しています。 シンボルレイヤのデータにアクセスするには、properties() メソッドを使い、これは表現方法を決定しているプロパティの辞書のキー値を返します。それぞれのシンボルレイヤタイプはそれが使っている特定のプロパティの集合を持っています。さらに、共通して使えるメソッドとして color(), size(), angle(), width() がそれぞれセッターと対応して存在します。もちろん size と angle はマーカーシンボルレイヤだけで利用可能で、 width はラインシンボルレイヤだけで利用可能です。

Imagine you would like to customize the way how the data gets rendered. You can create your own symbol layer class that will draw the features exactly as you wish. Here is an example of a marker that draws red circles with specified radius:

class FooSymbolLayer(QgsMarkerSymbolLayerV2):

```
def __init__(self, radius=4.0):
  QqsMarkerSymbolLayerV2.___init___(self)
  self.radius = radius
  self.color = QColor(255, 0, 0)
def layerType(self):
  return "FooMarker"
def properties(self):
  return { "radius" : str(self.radius) }
def startRender(self, context):
 pass
def stopRender(self, context):
 pass
def renderPoint(self, point, context):
  # Rendering depends on whether the symbol is selected (Qgis >= 1.5)
  color = context.selectionColor() if context.selected() else self.color
  p = context.renderContext().painter()
  p.setPen(color)
  p.drawEllipse(point, self.radius, self.radius)
def clone(self):
  return FooSymbolLayer(self.radius)
```

layerType()メソッドはシンボルレイヤーの名前を決定し、全てのシンボルレイヤーの中で一意になりま す。プロパティは属性の持続として使われます。clone()メソッドは全ての全く同じ属性を含んだシンボル レイヤーのコピーを返さなくてはなりません。最後にレンダリングのメソッドについて:startRender() はフィーチャが最初にレンダリングされる前に呼び出され、stopRender()はレンダリングが終わった ら呼び出されます。そしてrenderPoint()メソッドでレンダリングを行います。ポイントの座標は出力 対象の座標に常に変換されます。

ポリラインとポリゴンではレンダリングのメソッドが違うだけです:(ポリラインでは)それぞれのラインの 配列を受け取る renderPolyline()を使います。 renderPolygon() は最初のパラメータを外輪とし たポイントのリストと、2つ目のパラメータに内輪(もしくは None)のリストを受け取ります。

Usually it is convenient to add a GUI for setting attributes of the symbol layer type to allow users to customize the appearance: in case of our example above we can let user set circle radius. The following code implements such widget:

```
class FooSymbolLayerWidget(QgsSymbolLayerV2Widget):
    def __init__(self, parent=None):
        QgsSymbolLayerV2Widget.__init__(self, parent)
        self.layer = None
        # setup a simple UI
        self.label = QLabel("Radius:")
        self.spinRadius = QDoubleSpinBox()
```

```
self.hbox = QHBoxLayout()
  self.hbox.addWidget(self.label)
  self.hbox.addWidget(self.spinRadius)
  self.setLayout(self.hbox)
  self.connect( self.spinRadius, SIGNAL("valueChanged(double)"), \
    self.radiusChanged)
def setSymbolLayer(self, layer):
  if layer.layerType() != "FooMarker":
    return
  self.layer = layer
  self.spinRadius.setValue(layer.radius)
def symbolLayer(self):
  return self.layer
def radiusChanged(self, value):
  self.layer.radius = value
  self.emit(SIGNAL("changed()"))
```

この widget はシンボルプロパティのダイアログに組み込むことができます。シンボルプロパティのダイ アログでシンボルレイヤータイプを選択したときにこれはシンボルレイヤーのインスタンスとシンボル レイヤー widget のインスタンスを作成します。そして widget をシンボルレイヤーを割り当てるために setSymbolLayer() メソッドを呼び出します。このメソッドで widget がシンボルレイヤーの属性を反映 するよう UI を更新します。 symbolLayer() 関数はシンボルが使ってるプロパティダイアログがシンボ ルレイヤーを再度探すのに使われます。

いかなる属性の変更時でも、プロパティダイアログにシンボルプレビューを更新させるために widget は changed () シグナルを発生します。

私達は最後につなげるところだけまだ扱っていません: QGIS にこれらの新しいクラスを知らせる方法です。 これはレジストリにシンボルレイヤーを追加すれば完了です。レジストリに追加しなくてもシンボルレイ ヤーを使うことはできますが、いくつかの機能が動かないでしょう:例えばカスタムシンボルレイヤーを 使ってプロジェクトファイルを読み込んだり、GUI でレイヤーの属性を編集できないなど。

We will have to create metadata for the symbol layer:

class FooSymbolLayerMetadata(QgsSymbolLayerV2AbstractMetadata):

```
def __init__(self):
    QgsSymbolLayerV2AbstractMetadata.__init__(self, "FooMarker", QgsSymbolV2.Marker)
def createSymbolLayer(self, props):
    radius = float(props[QString("radius")]) if QString("radius") in props else 4.0
    return FooSymbolLayer(radius)
def createSymbolLayerWidget(self):
```

```
return FooSymbolLayerWidget()
```

QgsSymbolLayerV2Registry.instance().addSymbolLayerType( FooSymbolLayerMetadata() )

レイヤータイプ (レイヤーが返すのと同じもの) とシンボルタイプ (marker/line/fill) を親クラスのコンスト ラクタに渡します。 createSymbolLayer() は辞書の引数の *props* で指定した属性をもつシンボルレイ ヤーのインスタンスを作成をしてくれます。(キー値は QString のインスタンスで、決して "str" のオブジェ クトではないのに気をつけましょう) そして createSymbolLayerWidget() メソッドはこのシンボル レイヤータイプの設定 widget を返します。

最後にこのシンボルレイヤーをレジストリに追加します — これで完了です。

もしシンボルがフィーチャのレンダリングをどう行うかをカスタマイズしたいのであれば、新しいレンダ ラーの実装を作ると便利かもしれません。いくつかのユースケースとしてこんなことをしたいのかもしれ ません:フィールドの組み合わせからシンボルを決定する、現在の縮尺に合わせてシンボルのサイズを変更 するなどなど。 The following code shows a simple custom renderer that creates two marker symbols and chooses randomly one of them for every feature:

#### import random

```
class RandomRenderer (QgsFeatureRendererV2):
  def __init__(self, syms=None):
    QgsFeatureRendererV2.__init__(self, "RandomRenderer")
    self.syms = syms if syms else [ QgsSymbolV2.defaultSymbol(QGis.Point), \
      QgsSymbolV2.defaultSymbol(QGis.Point) ]
  def symbolForFeature(self, feature):
    return random.choice(self.syms)
  def startRender(self, context, vlayer):
    for s in self.syms:
      s.startRender(context)
  def stopRender(self, context):
    for s in self.syms:
      s.stopRender(context)
  def usedAttributes(self):
    return []
  def clone(self):
    return RandomRenderer(self.syms)
```

親クラスの QgsFeatureRendererV2 のコンストラクタはレンダラの名前 (レンダラの中で一意になる必 要があります) が必要です。 symbolForFeature () メソッドは個々のフィーチャでどのシンボルが使わ れるかを一つ決定します。 startRender () と stopRender () それぞれシンボルのレンダリングの初期 化/終了を処理します。 usedAttributes () メソッドはレンダラが与えられるのを期待するフィールド 名のリストを返すことができます。最後に clone () 関数はレンダラーのコピーを返すでしょう。

Like with symbol layers, it is possible to attach a GUI for configuration of the renderer. It has to be derived from QgsRendererV2Widget. The following sample code creates a button that allows user to set symbol of the first symbol:

```
class RandomRendererWidget(QgsRendererV2Widget):
  def __init__(self, layer, style, renderer):
    QgsRendererV2Widget.___init___(self, layer, style)
    if renderer is None or renderer.type() != "RandomRenderer":
      self.r = RandomRenderer()
    else:
      self.r = renderer
    # setup UI
    self.btn1 = QgsColorButtonV2("Color 1")
    self.btn1.setColor(self.r.syms[0].color())
    self.vbox = QVBoxLayout()
    self.vbox.addWidget(self.btn1)
    self.setLayout(self.vbox)
    self.connect(self.btn1, SIGNAL("clicked()"), self.setColor1)
  def setColor1(self):
    color = QColorDialog.getColor( self.r.syms[0].color(), self)
    if not color.isValid(): return
    self.r.syms[0].setColor( color );
    self.btn1.setColor(self.r.syms[0].color())
  def renderer(self):
    return self.r
```

コンストラクタはアクティブなレイヤー (QgsVectorLayer) とグローバルなスタイル (QgsStyleV2) と 現在のレンダラのインスタンスを受け取ります。もしレンダラが無かったり、レンダラが違う種類のもの だったら、コンストラクタは新しいレンダラに差し替えるか、そうでなければ現在のレンダラー(必要な種類を持つでしょう)を使います。widgetの中身はレンダラーの現在の状態を表示するよう更新されます。レンダラダイアログが受け入れられたときに、現在のレンダラを取得するために widgetのrenderer()メソッドが呼び出されます。

The last missing bit is the renderer metadata and registration in registry, otherwise loading of layers with the renderer will not work and user will not be able to select it from the list of renderers. Let us finish our Random-Renderer example:

```
class RandomRendererMetadata(QgsRendererV2AbstractMetadata):
    def __init__(self):
        QgsRendererV2AbstractMetadata.__init__(self, "RandomRenderer", "Random renderer")
    def createRenderer(self, element):
        return RandomRenderer()
    def createRendererWidget(self, layer, style, renderer):
        return RandomRendererWidget(layer, style, renderer)
```

QgsRendererV2Registry.instance().addRenderer(RandomRendererMetadata())

シンボルレイヤーと同様に、abstract metadata のコンストラクタはレンダラの名前を受け取るのを期待して、 この名前はユーザに見え、レンダラのアイコンの追加の名前となります。 createRenderer() メソッド には QDomElement のインスタンスを渡してレンダラの状態を DOM ツリーから復元するのに使います。 createRendererWidget() メソッドは設定の widget を作成します。これは必ず存在する必要はなく、 もしレンダラが GUI からいじらないのであれば None を返すことができます。

To associate an icon with the renderer you can assign it in QgsRendererV2AbstractMetadata constructor as a third (optional) argument — the base class constructor in the RandomRendererMetadata \_\_\_\_\_() function becomes:

```
QgsRendererV2AbstractMetadata.__init__(self,
    "RandomRenderer",
    "Random renderer",
    QIcon(QPixmap("RandomRendererIcon.png", "png")) )
```

アイコンはあとからメタデータクラスの setIcon() を使って関連付けることもできます。アイコンはファ イルから読み込むこと (上記を参考) も Qt のリソース から読み込むこともできます (PyQt4 はパイソン向け の.grc コンパイラを含んでいます)。

#### re TODO:

- · creating/modifying symbols
- working with style (QgsStyleV2)
- working with color ramps (QgsVectorColorRampV2)
- rule-based renderer (see .. \_this blogpost: http://snorf.net/blog/2014/03/04/symbology-of-vector-layers-inqgis-python-plugins)
- exploring symbol layer and renderer registries

# ジオメトリの操作

空間的な特徴を表すポイント、ライン、ポリゴンは一般的にジオメトリと呼ばれています。QGIS では QgsGeometry クラスで代表されます。すべてのジオメトリタイプは JTS discussion page でよく示されて います。

時には1つのジオメトリは実際に単純な(シングルパート)ジオメトリの集合です。このような幾何学的 形状は、マルチパートジオメトリと呼ばれています。単純にジオメトリのちょうど1種類が含まれている 場合は、マルチポイント、マルチラインまたはマルチポリゴンと呼んでいます。例えば、複数の島からな る国は、マルチポリゴンのように表すことができます。

ジオメトリの座標値はどの座標参照系 (CRS) も利用できます。レイヤーからフィーチャを持ってきたときに、ジオメトリの座標値はレイヤーの CRS のものを持つでしょう。

### 5.1 ジオメトリの構成

ジオメトリの作成にはいくつかのオプションがあります。

• from coordinates:

```
gPnt = QgsGeometry.fromPoint(QgsPoint(1,1))
gLine = QgsGeometry.fromPolyline( [ QgsPoint(1,1), QgsPoint(2,2) ] )
gPolygon = QgsGeometry.fromPolygon( [ [ QgsPoint(1,1), QgsPoint(2,2), \
        QgsPoint(2,1) ] ])
```

座標値は QgsPoint クラスを使って与えられます。

ポリライン (ラインストリング) はポイントのリストで表現されます。ポリゴンは線形の輪 (すなわち 閉じたラインストリング) のリストで表現されます。最初の輪は外輪 (境界) で、オプションとして続 く輪がポリゴン内の穴となります。

マルチパートジオメトリはさらに上のレベルです: マルチポイントはポイントのリストで、マルチラ インストリングはラインストリングのリストで、マルチポリゴンはポリゴンのリストです。

• from well-known text (WKT):

```
gem = QgsGeometry.fromWkt("POINT (3 4)")
```

• from well-known binary (WKB):

```
g = QgsGeometry()
g.setWkbAndOwnership(wkb, len(wkb))
```

## 5.2 ジオメトリにアクセス

First, you should find out geometry type, wkbType() method is the one to use — it returns a value from QGis.WkbType enumeration:

```
>>> gPnt.wkbType() == QGis.WKBPoint
True
>>> gLine.wkbType() == QGis.WKBLineString
True
>>> gPolygon.wkbType() == QGis.WKBPolygon
True
>>> gPolygon.wkbType() == QGis.WKBMultiPolygon
False
```

他の手段として、 QGis.GeometryType 列挙型から一つの値を返す type() メソッドも使えます。さらに isMultipart() というジオメトリがマルチパートなのかどうかを調べてくれるヘルパー関数もあります。

To extract information from geometry there are accessor functions for every vector type. How to use accessors:

```
>>> gPnt.asPoint()
(1,1)
>>> gLine.asPolyline()
[(1,1), (2,2)]
>>> gPolygon.asPolygon()
[[(1,1), (2,2), (2,1), (1,1)]]
```

注意: このタプル (x, y) は本当のタプルではなく、これらは QgsPoint のオブジェクトで、この値は x () メソッド及び y () メソッドでアクセスできるようになっています。

マルチパートジオメトリ同士で似たようなアクセサ関数があります: asMultiPoint(), asMultiPolyline(), asMultiPolygon() です。

## 5.3 ジオメトリの述語と操作

QGIS はジオメトリ述部 (contains (), intersects (), ...) や操作設定 (union (), difference (), ...) のような上級のジオメトリ操作で GEOS ライブラリを使います。また、(ポリゴンの)面積や(ポリゴンや 線などの)長さのようなジオメトリの幾何学的なプロパティを計算できます。

Here you have a small example that combines iterating over the features in a given layer and perfoming some geometric computations based on their geometries.

```
#we assume that 'layer' is a polygon layer
features = layer.getFeatures()
for f in features:
  geom = f.geometry()
  print "Area:", geom.area()
  print "Perimeter:", geom.length()
```

QgsGeometry クラスのこれらのメソッドを使って計算するとき、面積と周長は CRS を考慮しません。より強力な面積と距離計算のために、 QgsDistanceArea クラスが使うことができます。投影法が切り替わったら計算は平面的に行われます。そうでないと楕円体上で計算されます。楕円体がはっきりとセットされないとき、WGS84 パラメータが計算のために使われます。

```
d = QgsDistanceArea()
d.setProjectionsEnabled(True)
```

print "distance in meters: ", d.measureLine(QgsPoint(10,10),QgsPoint(11,11))

あなたは、QGIS に含まれているアルゴリズムの多くの例を見つけて、ベクタデータを分析し、変換するためにこれらのメソッドを使用することができます。ここにはそれらのいくつかのコードへのリンクを記載します。

- Geometry transformation: Reproject algorithm
- 距離と面積は QgsDistanceArea class: Distance matrix algorithm を使ってます。
- マルチパートをシングルパートにするアルゴリズム

# 投影法サポート

### 6.1 空間参照系

空間参照系 (CRS) は QgsCoordinateReferenceSystem クラスによってカプセル化されています。このクラスのインスタンスの作成方法はいくつかあります:

• specify CRS by its ID:

```
# PostGIS SRID 4326 is allocated for WGS84
crs = QgsCoordinateReferenceSystem(4326, \
    QgsCoordinateReferenceSystem.PostgisCrsId)
```

#### QGIS は参照系ごとに3種類の ID を使います。

- PostgisCrsId IDs used within PostGIS databases.
- InternalCrsId IDs internally used in QGIS database.
- EpsgCrsId IDs assigned by the EPSG organization
- 2番目のパラメータが指定されなければ、PostGIS SRID がデフォルトで使用されます。
- specify CRS by its well-known text (WKT):

• create invalid CRS and then use one of the create\* () functions to initialize it. In following example we use Proj4 string to initialize the projection:

```
crs = QgsCoordinateReferenceSystem()
crs.createFromProj4("+proj=longlat +ellps=WGS84 +datum=WGS84 +no_defs")
```

#### CRS の作成 (例:データベース内のルックアップ) が成功したかどうかをチェックするのは賢明です: isValid() は True を返さなければなりません。

Note that for initialization of spatial reference systems QGIS needs to lookup appropriate values in its internal database srs.db. Thus in case you create an independent application you need to set paths correctly with QgsApplication.setPrefixPath() otherwise it will fail to find the database. If you are running the commands from QGIS python console or developing a plugin you do not care: everything is already set up for you.

Accessing spatial reference system information:

```
print "QGIS CRS ID:", crs.srsid()
print "PostGIS SRID:", crs.srid()
print "EPSG ID:", crs.epsg()
print "Description:", crs.description()
print "Projection Acronym:", crs.projectionAcronym()
print "Ellipsoid Acronym:", crs.ellipsoidAcronym()
print "Proj4 String:", crs.proj4String()
# check whether it's geographic or projected coordinate system
print "Is geographic:", crs.geographicFlag()
# check type of map units in this CRS (values defined in QGis::units enum)
print "Map units:", crs.mapUnits()
```

## 6.2 投影法

You can do transformation between different spatial reference systems by using QgsCoordinateTransform class. The easiest way to use it is to create source and destination CRS and construct QgsCoordinateTransform instance with them. Then just repeatedly call transform() function to do the transformation. By default it does forward transformation, but it is capable to do also inverse transformation:

```
crsSrc = QgsCoordinateReferenceSystem(4326)  # WGS 84
crsDest = QgsCoordinateReferenceSystem(32633)  # WGS 84 / UTM zone 33N
xform = QgsCoordinateTransform(crsSrc, crsDest)
# forward transformation: src -> dest
pt1 = xform.transform(QgsPoint(18,5))
print "Transformed point:", pt1
# inverse transformation: dest -> src
pt2 = xform.transform(pt1, QgsCoordinateTransform.ReverseTransform)
print "Transformed back:", pt2
```
# マップキャンバスの利用

The Map canvas widget is probably the most important widget within QGIS because it shows the map composed from overlaid map layers and allows interaction with the map and layers. The canvas shows always a part of the map defined by the current canvas extent. The interaction is done through the use of **map tools**: there are tools for panning, zooming, identifying layers, measuring, vector editing and others. Similar to other graphics programs, there is always one tool active and the user can switch between the available tools.

Map canvas is implemented as QgsMapCanvas class in qgis.gui module. The implementation is based on the Qt Graphics View framework. This framework generally provides a surface and a view where custom graphics items are placed and user can interact with them. We will assume that you are familiar enough with Qt to understand the concepts of the graphics scene, view and items. If not, please make sure to read the overview of the framework.

Whenever the map has been panned, zoomed in/out (or some other action triggers a refresh), the map is rendered again within the current extent. The layers are rendered to an image (using QgsMapRenderer class) and that image is then displayed in the canvas. The graphics item (in terms of the Qt graphics view framework) responsible for showing the map is QgsMapCanvasMap class. This class also controls refreshing of the rendered map. Besides this item which acts as a background, there may be more **map canvas items**. Typical map canvas items are rubber bands (used for measuring, vector editing etc.) or vertex markers. The canvas items are usually used to give some visual feedback for map tools, for example, when creating a new polygon, the map tool creates a rubber band canvas item that shows the current shape of the polygon. All map canvas items are subclasses of QgsMapCanvasItem which adds some more functionality to the basic QGraphicsItem objects.

要約すると、マップキャンバスアーキテクチャは3つのコンセプトからなります:

- ・マップキャンバス 地図の可視化
- マップキャンバスアイテム—マップキャンバスで表示できる追加アイテム
- •マップツールズ—マップキャンバスのインタラクション

## 7.1 マップキャンバスの埋め込み

Map canvas is a widget like any other Qt widget, so using it is as simple as creating and showing it:

canvas = QgsMapCanvas()
canvas.show()

This produces a standalone window with map canvas. It can be also embedded into an existing widget or window. When using .ui files and Qt Designer, place a QWidget on the form and promote it to a new class: set QgsMapCanvas as class name and set qgis.gui as header file. The pyuic4 utility will take care of it. This is a very convenient way of embedding the canvas. The other possibility is to manually write the code to construct map canvas and other widgets (as children of a main window or dialog) and create a layout. By default, map canvas has black background and does not use anti-aliasing. To set white background and enable anti-aliasing for smooth rendering:

```
canvas.setCanvasColor(Qt.white)
canvas.enableAntiAliasing(True)
```

(In case you are wondering, Qt comes from PyQt4.QtCore module and Qt.white is one of the predefined QColor instances.)

Now it is time to add some map layers. We will first open a layer and add it to the map layer registry. Then we will set the canvas extent and set the list of layers for canvas:

```
layer = QgsVectorLayer(path, name, provider)
if not layer.isValid():
    raise IOError, "Failed to open the layer"
# add layer to the registry
QgsMapLayerRegistry.instance().addMapLayer(layer)
# set extent to the extent of our layer
canvas.setExtent(layer.extent())
# set the map canvas layer set
canvas.setLayerSet( [ QgsMapCanvasLayer(layer) ] )
```

After executing these commands, the canvas should show the layer you have loaded.

## 7.2 マップキャンバスでのマップツールズの利用

The following example constructs a window that contains a map canvas and basic map tools for map panning and zooming. Actions are created for activation of each tool: panning is done with QgsMapToolPan, zooming in/out with a pair of QgsMapToolZoom instances. The actions are set as checkable and later assigned to the tools to allow automatic handling of checked/unchecked state of the actions – when a map tool gets activated, its action is marked as selected and the action of the previous map tool is deselected. The map tools are activated using setMapTool() method.

```
from qgis.gui import *
from PyQt4.QtGui import QAction, QMainWindow
from PyQt4.QtCore import SIGNAL, Qt, QString
class MyWnd(QMainWindow):
  def __init__(self, layer):
    QMainWindow.___init___(self)
    self.canvas = QgsMapCanvas()
    self.canvas.setCanvasColor(Qt.white)
    self.canvas.setExtent(layer.extent())
    self.canvas.setLayerSet( [ QgsMapCanvasLayer(layer) ] )
    self.setCentralWidget(self.canvas)
    actionZoomIn = QAction(QString("Zoom in"), self)
    actionZoomOut = QAction(QString("Zoom out"), self)
    actionPan = QAction(QString("Pan"), self)
    actionZoomIn.setCheckable(True)
    actionZoomOut.setCheckable(True)
    actionPan.setCheckable(True)
    self.connect(actionZoomIn, SIGNAL("triggered()"), self.zoomIn)
```

```
self.connect(actionZoomOut, SIGNAL("triggered()"), self.zoomOut)
  self.connect(actionPan, SIGNAL("triggered()"), self.pan)
  self.toolbar = self.addToolBar("Canvas actions")
  self.toolbar.addAction(actionZoomIn)
  self.toolbar.addAction(actionZoomOut)
  self.toolbar.addAction(actionPan)
  # create the map tools
  self.toolPan = QgsMapToolPan(self.canvas)
  self.toolPan.setAction(actionPan)
  self.toolZoomIn = QgsMapToolZoom(self.canvas, False) # false = in
  self.toolZoomIn.setAction(actionZoomIn)
  self.toolZoomOut = QgsMapToolZoom(self.canvas, True) # true = out
  self.toolZoomOut.setAction(actionZoomOut)
  self.pan()
def zoomIn(self):
  self.canvas.setMapTool(self.toolZoomIn)
def zoomOut(self):
  self.canvas.setMapTool(self.toolZoomOut)
def pan(self):
  self.canvas.setMapTool(self.toolPan)
```

You can put the above code to a file, e.g. mywnd.py and try it out in Python console within QGIS. This code will put the currently selected layer into newly created canvas:

```
import mywnd
w = mywnd.MyWnd(qgis.utils.iface.activeLayer())
w.show()
```

Just make sure that the mywnd.py file is located within Python search path (sys.path). If it isn't, you can simply add it: sys.path.insert(0, '/my/path') — otherwise the import statement will fail, not finding the module.

# 7.3 ラバーバンドと頂点マーカー

To show some additional data on top of the map in canvas, use map canvas items. It is possible to create custom canvas item classes (covered below), however there are two useful canvas item classes for convenience: QgsRubberBand for drawing polylines or polygons, and QgsVertexMarker for drawing points. They both work with map coordinates, so the shape is moved/scaled automatically when the canvas is being panned or zoomed.

To show a polyline:

```
r = QgsRubberBand(canvas, False) # False = not a polygon
points = [ QgsPoint(-1,-1), QgsPoint(0,1), QgsPoint(1,-1) ]
r.setToGeometry(QgsGeometry.fromPolyline(points), None)
```

To show a polygon:

```
r = QgsRubberBand(canvas, True) # True = a polygon
points = [ [ QgsPoint(-1,-1), QgsPoint(0,1), QgsPoint(1,-1) ] ]
r.setToGeometry(QgsGeometry.fromPolygon(points), None)
```

Note that points for polygon is not a plain list: in fact, it is a list of rings containing linear rings of the polygon: first ring is the outer border, further (optional) rings correspond to holes in the polygon.

Rubber bands allow some customization, namely to change their color and line width:

```
r.setColor(QColor(0,0,255))
r.setWidth(3)
```

The canvas items are bound to the canvas scene. To temporarily hide them (and show again, use the hide () and show() combo. To completely remove the item, you have to remove it from the scene of the canvas:

```
canvas.scene().removeItem(r)
```

(in C++ it's possible to just delete the item, however in Python del r would just delete the reference and the object will still exist as it is owned by the canvas)

Rubber band can be also used for drawing points, however QgsVertexMarker class is better suited for this (QgsRubberBand would only draw a rectangle around the desired point). How to use the vertex marker:

```
m = QgsVertexMarker(canvas)
m.setCenter(QgsPoint(0,0))
```

This will draw a red cross on position [0,0]. It is possible to customize the icon type, size, color and pen width:

```
m.setColor(QColor(0,255,0))
m.setIconSize(5)
m.setIconType(QgsVertexMarker.ICON_BOX) # or ICON_CROSS, ICON_X
m.setPenWidth(3)
```

For temporary hiding of vertex markers and removing them from canvas, the same applies as for the rubber bands.

# 7.4 カスタムマップツールズの書き込み

You can write your custom tools, to implement a custom behaviour to actions perfored by users on the canvas.

Map tools should inherit from the QgsMapTool class or any derived class, and selected as active tools in the canvas using the setMapTool () method as we have already seen.

Here is an example of a map tool that allows to define a rectangular extent by clicking and draggin on the canvas. When the rectangle is defined, it prints its boundary coordinates in the console. It uses the rubber band elements described before to show the selected rectangle as it is being defined.

```
class RectangleMapTool(QgsMapToolEmitPoint):
  def __init__(self, canvas):
     self.canvas = canvas
     QgsMapToolEmitPoint.__init__(self, self.canvas)
     self.rubberBand = QgsRubberBand(self.canvas, QGis.Polygon)
     self.rubberBand.setColor(Qt.red)
      self.rubberBand.setWidth(1)
      self.reset()
 def reset(self):
      self.startPoint = self.endPoint = None
      self.isEmittingPoint = False
      self.rubberBand.reset(QGis.Polygon)
  def canvasPressEvent(self, e):
      self.startPoint = self.toMapCoordinates(e.pos())
      self.endPoint = self.startPoint
      self.isEmittingPoint = True
      self.showRect(self.startPoint, self.endPoint)
  def canvasReleaseEvent(self, e):
      self.isEmittingPoint = False
      r = self.rectangle()
     if r is not None:
       print "Rectangle:", r.xMin(), r.yMin(), r.xMax(), r.yMax()
```

```
def canvasMoveEvent(self, e):
   if not self.isEmittingPoint:
      return
    self.endPoint = self.toMapCoordinates( e.pos() )
    self.showRect(self.startPoint, self.endPoint)
def showRect(self, startPoint, endPoint):
    self.rubberBand.reset(QGis.Polygon)
   if startPoint.x() == endPoint.x() or startPoint.y() == endPoint.y():
     return
   point1 = QgsPoint(startPoint.x(), startPoint.y())
   point2 = QgsPoint(startPoint.x(), endPoint.y())
   point3 = QgsPoint(endPoint.x(), endPoint.y())
   point4 = QgsPoint(endPoint.x(), startPoint.y())
   self.rubberBand.addPoint( point1, False )
   self.rubberBand.addPoint( point2, False )
   self.rubberBand.addPoint( point3, False )
   self.rubberBand.addPoint( point4, True )
                                               # true to update canvas
   self.rubberBand.show()
def rectangle(self):
   if self.startPoint is None or self.endPoint is None:
     return None
    elif self.startPoint.x() == self.endPoint.x() or self.startPoint.y() == \
     self.endPoint.y():
     return None
   return QgsRectangle(self.startPoint, self.endPoint)
def deactivate(self):
   QgsMapTool.deactivate(self)
    self.emit(SIGNAL("deactivated()"))
```

# 7.5 カスタムマップキャンバスアイテムの書き込み

TODO: how to create a map canvas item

# 地図のレンダリングと印刷

There are generally two approaches when input data should be rendered as a map: either do it quick way using QgsMapRenderer or produce more fine-tuned output by composing the map with QgsComposition class and friends.

## 8.1 単純なレンダリング

Render some layers using QgsMapRenderer - create destination paint device (QImage, QPainter etc.), set up layer set, extent, output size and do the rendering:

```
# create image
img = QImage(QSize(800,600), QImage.Format_ARGB32_Premultiplied)
# set image's background color
color = QColor(255,255,255)
img.fill(color.rgb())
# create painter
p = QPainter()
p.begin(img)
p.setRenderHint(QPainter.Antialiasing)
render = QgsMapRenderer()
# set layer set
lst = [ layer.getLayerID() ] # add ID of every layer
render.setLayerSet(lst)
# set extent
rect = QgsRect(render.fullExtent())
rect.scale(1.1)
render.setExtent(rect)
# set output size
render.setOutputSize(img.size(), img.logicalDpiX())
# do the rendering
render.render(p)
p.end()
# save image
```

```
img.save("render.png", "png")
```

## 8.2 マップコンポーザを使った出力

Map composer is a very handy tool if you would like to do a more sophisticated output than the simple rendering shown above. Using the composer it is possible to create complex map layouts consisting of map views, labels, legend, tables and other elements that are usually present on paper maps. The layouts can be then exported to PDF, raster images or directly printed on a printer.

The composer consists of a bunch of classes. They all belong to the core library. QGIS application has a convenient GUI for placement of the elements, though it is not available in the gui library. If you are not familiar with Qt Graphics View framework, then you are encouraged to check the documentation now, because the composer is based on it.

The central class of the composer is QgsComposition which is derived from QGraphicsScene. Let us create one:

```
mapRenderer = iface.mapCanvas().mapRenderer()
c = QgsComposition(mapRenderer)
c.setPlotStyle(QgsComposition.Print)
```

Note that the composition takes an instance of QgsMapRenderer. In the code we expect we are running within QGIS application and thus use the map renderer from map canvas. The composition uses various parameters from the map renderer, most importantly the default set of map layers and the current extent. When using composer in a standalone application, you can create your own map renderer instance the same way as shown in the section above and pass it to the composition.

It is possible to add various elements (map, label, ...) to the composition — these elements have to be descendants of QgsComposerItem class. Currently supported items are:

• map — this item tells the libraries where to put the map itself. Here we create a map and stretch it over the whole paper size:

```
x, y = 0, 0
w, h = c.paperWidth(), c.paperHeight()
composerMap = QgsComposerMap(c, x,y,w,h)
c.addItem(composerMap)
```

• label — allows displaying labels. It is possible to modify its font, color, alignment and margin:

```
composerLabel = QgsComposerLabel(c)
composerLabel.setText("Hello world")
composerLabel.adjustSizeToText()
c.addItem(composerLabel)
```

• 凡例 ::

```
legend = QgsComposerLegend(c)
legend.model().setLayerSet(mapRenderer.layerSet())
c.addItem(legend)
```

・スケールバー ::

```
item = QgsComposerScaleBar(c)
item.setStyle('Numeric') # optionally modify the style
item.setComposerMap(composerMap)
item.applyDefaultSize()
c.addItem(item)
```

- ・矢印
- ・ピクチャ
- 図形
- ・テーブル

By default the newly created composer items have zero position (top left corner of the page) and zero size. The position and size are always measured in millimeters:

```
# set label 1cm from the top and 2cm from the left of the page
composerLabel.setItemPosition(20,10)
# set both label's position and size (width 10cm, height 3cm)
composerLabel.setItemPosition(20,10, 100, 30)
```

A frame is drawn around each item by default. How to remove the frame:

```
composerLabel.setFrame(False)
```

Besides creating the composer items by hand, QGIS has support for composer templates which are essentially compositions with all their items saved to a .qpt file (with XML syntax). Unfortunately this functionality is not yet available in the API.

Once the composition is ready (the composer items have been created and added to the composition), we can proceed to produce a raster and/or vector output.

The default output settings for composition are page size A4 and resolution 300 DPI. You can change them if necessary. The paper size is specified in millimeters:

```
c.setPaperSize(width, height)
c.setPrintResolution(dpi)
```

### 8.2.1 ラスタイメージへの出力

The following code fragment shows how to render a composition to a raster image:

```
dpi = c.printResolution()
dpmm = dpi / 25.4
width = int(dpmm * c.paperWidth())
height = int(dpmm * c.paperHeight())
# create output image and initialize it
image = QImage(QSize(width, height), QImage.Format_ARGB32)
image.setDotsPerMeterX(dpmm * 1000)
image.setDotsPerMeterY(dpmm * 1000)
image.fill(0)
# render the composition
imagePainter = QPainter(image)
sourceArea = QRectF(0, 0, c.paperWidth(), c.paperHeight())
targetArea = QRectF(0, 0, width, height)
c.render(imagePainter, targetArea, sourceArea)
imagePainter.end()
```

```
image.save("out.png", "png")
```

### 8.2.2 PDF への出力

The following code fragment renders a composition to a PDF file:

```
printer = QPrinter()
printer.setOutputFormat(QPrinter.PdfFormat)
printer.setOutputFileName("out.pdf")
printer.setPaperSize(QSizeF(c.paperWidth(), c.paperHeight()), QPrinter.Millimeter)
printer.setFullPage(True)
printer.setColorMode(QPrinter.Color)
printer.setResolution(c.printResolution())
```

```
pdfPainter = QPainter(printer)
```

paperRectMM = printer.pageRect(QPrinter.Millimeter)
paperRectPixel = printer.pageRect(QPrinter.DevicePixel)
c.render(pdfPainter, paperRectPixel, paperRectMM)
pdfPainter.end()

# 表現、フィルタリング及び値の算出

QGIS は SQL ライクな表現のパースをいくつかサポートしています。SQL の小さなサブセットだけをサ ポートしています。表現はブーリアン記述 (真偽値を返す) またはファンクション (スカラー値を返す) とし て評価することができます。

3つの基本的な種別がサポートされています:

- 数値 実数及び 10 進数。例. 123, 3.14
- 文字列 シングルクオートで囲む必要があります: 'hello world'
- カラム参照 評価する際に、参照は項目の実際の値で置き換えられます。名前はエスケープされません。

次の演算子が利用可能です:

- 算術演算子: +, -, \*, /, ^
- 丸括弧: 演算を優先します: (1 + 1) \* 3
- 単項のプラスとマイナス: -12, +5
- 数学的ファンクション: sqrt, sin, cos, tan, asin, acos, atan
- ジオメトリファンクション: \$area, \$length

• 変換ファンクション:to int,to real,to string

以下の記述がサポートされています:

- 比較:=, !=, >, >=, <, <=
- パターンマッチング: LIKE (% と\_を使用),~(正規表現)
- 論理記述: AND, OR, NOT
- NULL 値チェック: IS NULL, IS NOT NULL

記法例:

```
• 1 + 2 = 3
```

- sin(angle) > 0
- 'Hello' LIKE 'He%'
- (x > 10 AND y > 10) OR z = 0

スカラー表現の例:

- 2 ^ 10
- sqrt(val)
- \$length + 1

## 9.1 パース表現

```
>>> exp = QgsExpression('1 + 1 = 2')
>>> exp.hasParserError()
False
>>> exp = QgsExpression('1 + 1 = ')
>>> exp.hasParserError()
True
>>> exp.parserErrorString()
PyQt4.QtCore.QString(u'syntax error, unexpected $end')
```

## 9.2 評価表現

#### 9.2.1 基本表現

```
>>> exp = QgsExpression('1 + 1 = 2')
>>> value = exp.evaluate()
>>> value
1
```

### 9.2.2 地物に関わる表現

The following example will evaluate the given expression against a feature. "Column" is the name of the field in the layer.

```
>>> exp = QgsExpression('Column = 99')
>>> value = exp.evaluate(feature, layer.pendingFields())
>>> bool(value)
True
```

複数の地物をチェックする必要がある場合は、 QgsExpression.prepare() も使うことができます。 QgsExpression.prepare() を使うと、実行の評価速度を向上できます。

```
>>> exp = QgsExpression('Column = 99')
>>> exp.prepare(layer.pendingFields())
>>> value = exp.evaluate(feature)
>>> bool(value)
True
```

### 9.2.3 エラー処理

```
exp = QgsExpression("1 + 1 = 2 ")
if exp.hasParserError():
   raise Expection(exp.parserErrorString())
value = exp.evaluate()
if exp.hasEvalError():
   raise ValueError(exp.evalErrorString())
```

print value

### 9.3 例

次の例はレイヤをフィルタリングして記法にマッチする任意の地物を返却します。

```
def where(layer, exp):
    print "Where"
    exp = QgsExpression(exp)
    if exp.hasParserError():
        raise Expection(exp.parserErrorString())
    exp.prepare(layer.pendingFields())
    for feature in layer.getFeatures():
        value = exp.evaluate(feature)
        if exp.hasEvalError():
            raise ValueError(exp.evalErrorString())
        if bool(value):
            yield feature
layer = qgis.utils.iface.activeLayer()
for f in where(layer, 'Test > 1.0'):
```

```
print f + " Matches expression"
```

# 設定の読み込みと保存

それは、何回もユーザーがプラグインの実行される次回の日時を入力したり、それらを再度選択する必要 がないように、いくつかの変数を保存するためのプラグインのために便利です。

これらの変数は、Qt と QGIS の API を利用して取得し保存することができます。各変数には、ユーザーの好 みの色のために、キー「favourite\_color」またはその他の意味のある文字列を使用することができます。— 変数にアクセスするために使用されるキーを選択する必要があります。これは、キーの名前にいくつかの ストラクチャを与えることをお勧めします。

我々は、異なる種類の設定をすることができます:

• global settings — they are bound to the user at particular machine. QGIS itself stores a lot of global settings, for example, main window size or default snapping tolerance. This functionality is provided directly by Qt framework by the means of QSettings class. By default, this class stores settings in system's "native" way of storing settings, that is — registry (on Windows), .plist file (on Mac OS X) or .ini file (on Unix). The QSettings documentation is comprehensive, so we will provide just a simple example:

```
def store():
    s = QSettings()
    s.setValue("myplugin/mytext", "hello world")
    s.setValue("myplugin/myint", 10)
    s.setValue("myplugin/myreal", 3.14)
def read():
    s = QSettings()
    mytext = s.value("myplugin/mytext", "default text")
    myint = s.value("myplugin/mytext", 123)
    myreal = s.value("myplugin/myreal", 2.71)
```

The second parameter of the value () method is optional and specifies the default value if there is no previous value set for the passed setting name.

 project settings — vary between different projects and therefore they are connected with a project file. Map canvas background color or destination coordinate reference system (CRS) are examples — white background and WGS84 might be suitable for one project, while yellow background and UTM projection are better for another one. An example of usage follows:

```
proj = QgsProject.instance()
# store values
proj.writeEntry("myplugin", "mytext", "hello world")
proj.writeEntry("myplugin", "myint", 10)
proj.writeEntry("myplugin", "mydouble", 0.01)
proj.writeEntry("myplugin", "mybool", True)
# read values
```

```
mytext = proj.readEntry("myplugin", "mytext", "default text")[0]
myint = proj.readNumEntry("myplugin", "myint", 123)[0]
```

ご覧の通りwriteEntry() メソッドがすべてのデータ型のために使われますが、いくつかのメソッドが後ろに設定値を読み込むために存在し、対応するものは各々のデータ型のために選ばなければなりません。

• **map layer settings** — these settings are related to a particular instance of a map layer with a project. They are *not* connected with underlying data source of a layer, so if you create two map layer instances of one shapefile, they will not share the settings. The settings are stored in project file, so if the user opens the project again, the layer-related settings will be there again. This functionality has been added in QGIS v1.4. The API is similar to QSettings — it takes and returns QVariant instances:

```
# save a value
layer.setCustomProperty("mytext", "hello world")
# read the value again
mytext = layer.customProperty("mytext", "default text")
```

# ユーザとのコミュニケーション

このセクションではユーザインターフェースにおいて継続性を維持するためにユーザとのコミュニケーション時に使うべきメソッドとエレメントをいくつか示しています。

### 11.1 Showing messages. The QgsMessageBar class.

Using mesages boxes can be a bad idea from a user experience point of view. For showing a small info line or a warning/error messages, the QGIS message bar is usually a better option

Using the reference to the QGIS interface object, you can show a message in the message bar with the following code.

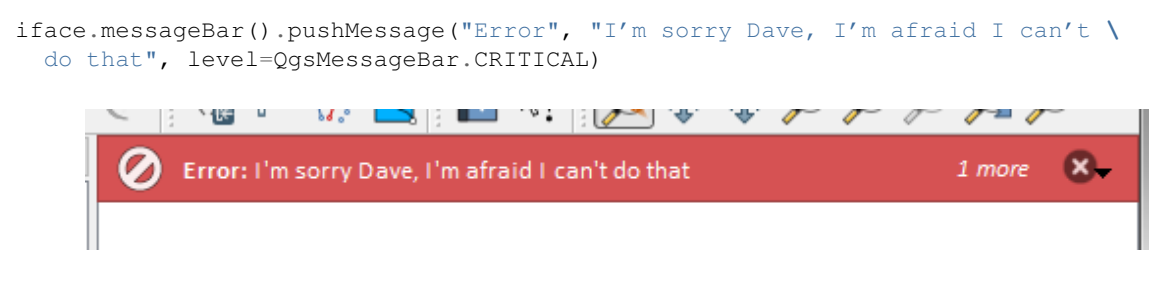

#### Figure 11.1: QGIS メッセージバー

You can set a duration to show it for a limited time.

```
iface.messageBar().pushMessage("Error", ""Ooops, the plugin is not working as \
    it should", level=QgsMessageBar.CRITICAL, duration=3)
```

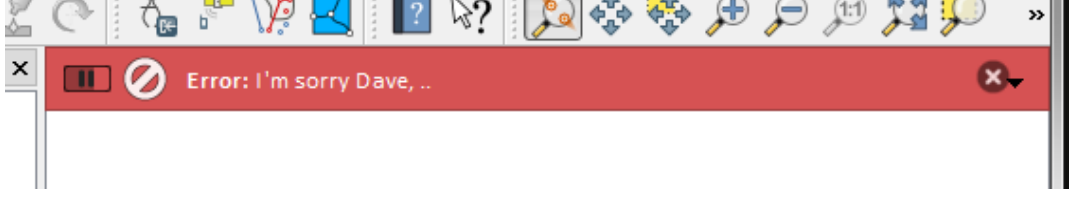

Figure 11.2: ターマー付き QGIS メッセージバー

The examples above show an error bar, but the level parameter can be used to creating warning messages or info messages, using the QgsMessageBar.WARNING and QgsMessageBar.INFO constants repectively.

ウィジェットは、例えば詳細情報の表示用ボタンのように、メッセージバーに追加することができます

Figure 11.3: QGIS Message bar (warning)

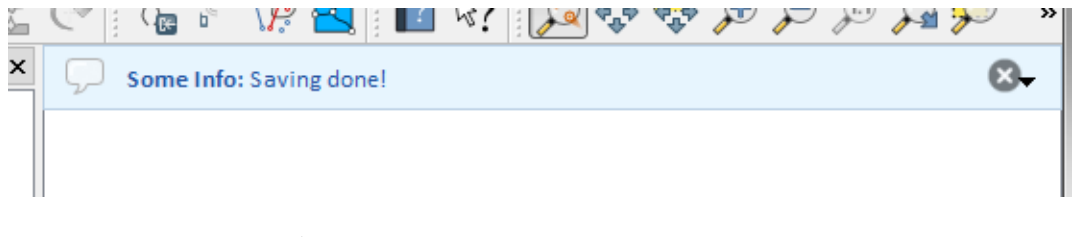

Figure 11.4: QGIS メッセージバー (お知らせ)

def showError():
pass
widget = iface.messageBar().createMessage("Missing Layers", "Show Me")
button = QPushButton(widget)
button.setText("Show Me")
button.pressed.connect(showError)
widget.layout().addWidget(button)
iface.messageBar().pushWidget(widget, QgsMessageBar.WARNING)

Figure 11.5: ボタン付きの QGIS メッセージバー

You can even use a message bar in your own dialog so you don't have to show a message box, or if it doesn't make sense to show it in the main QGIS window.

```
class MyDialog(QDialog):
    def __init__(self):
        QDialog.__init__(self)
        self.bar = QgsMessageBar()
        self.bar.setSizePolicy( QSizePolicy.Minimum, QSizePolicy.Fixed )
        self.setLayout(QGridLayout())
        self.layout().setContentsMargins(0,0,0,0)
        self.layout().setContentsMargins(0,0,0,0)
        self.buttonbox = QDialogButtonBox(QDialogButtonBox.Ok)
        self.buttonbox.accepted.connect(self.run)
        self.layout().addWidget(self.buttonbox , 0,0,2,1)
```

Figure 11.6: カスタムダイアログ内の QGIS メッセージバー

# 11.2 プロセス表示中

ご覧のとおりウィジェットを受け入れるので、プログレスバーは QGIS メッセージバーに置くこともできます。コンソール内で試すことができる例はこちらです。

```
import time
from PyQt4.QtGui import QProgressBar
from PyQt4.QtCore import *
progressMessageBar = iface.messageBar().createMessage("Doing something boring...")
progress = QProgressBar()
progress.setMaximum(10)
progress.setAlignment(Qt.AlignLeft|Qt.AlignVCenter)
progressMessageBar.layout().addWidget(progress)
iface.messageBar().pushWidget(progressMessageBar, iface.messageBar().INFO)
for i in range(10):
        time.sleep(1)
        progress.setValue(i + 1)
iface.messageBar().clearWidgets()
```

Also, you can use the built-in status bar to report progress, as in the next example.

:: count = layers.featureCount() for i, feature in enumerate(features):

#do something time-consuming here ... percent = i / float(count) \* 100
iface.mainWindow().statusBar().showMessage("Processed {} %".format(int(percent)))

iface.mainWindow().statusBar().clearMessage()

# **11.3** ロギング

QGIS ロギングシステムを使うとコードの実行に関して保存したい情報のログを全て採ることができます。

QgsMessageLog.logMessage("Your plugin code has been executed correctly", \
 QgsMessageLog.INFO)
QgsMessageLog.logMessage("Your plugin code might have some problems", \
 QgsMessageLog.WARNING)
QgsMessageLog.logMessage("Your plugin code has crashed!", \
 QgsMessageLog.CRITICAL)

# Python プラグインの開発

Python プログラミング言語でプラグインを作成することが可能です。C++で書かれた古典的なプラグインと比較して、これらは Python 言語の動的な性質により、記述や理解、維持、配布が簡単です。

Python plugins are listed together with C++ plugins in QGIS plugin manager. They're being searched for in these paths:

- UNIX/Mac: ~/.qgis/python/plugins および (qgis\_prefix)/share/qgis/python/plugins
- Windows: ~/.qgis/python/plugins SLV (qgis\_prefix)/python/plugins

Home directory (denoted by above ~) on Windows is usually something like C:\Documents and Settings\(user) (on Windows XP or earlier) or C:\Users\(user). Since Quantum GIS is using Python 2.7, subdirectories of these paths have to contain an \_\_init\_\_.py fily to be considered Python packages that can be imported as plugins.

ステップ:

- アイデア:新しいQGIS プラグインでやりたいことのアイデアを持ちます。なぜそれを行うのですか? どのような問題を解決しますか?その問題のための別のプラグインは既にありますか?
- 2. Create files: Create the files described next. A starting point (\_\_init.py\_\_). Fill in the プラグインメ タデータ (metadata.txt) A main python plugin body (mainplugin.py). A form in QT-Designer (form.ui), with its resources.qrc.
- 3. コードを書く: mainplugin.py 内にコードを記述する
- 4. テスト: QGIS を閉じて再度開き、あなたのプラグインをインポートします。すべてが OK かチェック して下さい。
- 5. *Publish*: Publish your plugin in QGIS repository or make your own repository as an "arsenal" of personal "GIS weapons"

## 12.1 プラグインを書く

Since the introduction of python plugins in QGIS, a number of plugins have appeared - on Plugin Repositories wiki page you can find some of them, you can use their source to learn more about programming with PyQGIS or find out whether you are not duplicating development effort. QGIS team also maintains an 公式の python プラ ヴィンリポジトリ. Ready to create a plugin but no idea what to do? Python Plugin Ideas wiki page lists wishes from the community!

### 12.1.1 プラグインファイル

Here's the directory structure of our example plugin:

```
PYTHON_PLUGINS_PATH/
```

| MyPlugin/     |   |                                     |                |
|---------------|---|-------------------------------------|----------------|
| initpy        | > | *required*                          |                |
| mainPlugin.py | > | *required*                          |                |
| metadata.txt  | > | *required*                          |                |
| resources.qrc | > | *likely useful*                     |                |
| resources.py  | > | $\star \texttt{compiled version}$ , | likely useful* |
| form.ui       | > | *likely useful*                     |                |
| form.pv       | > | *compiled version,                  | likely useful* |

ファイルが意味すること:

- \_\_init\_\_.py = The starting point of the plugin. It has to have the classFactory method and may have any other initialisation code.
- mainPlugin.py = プラグインの主なワーキングコード。このプラグインの動作に関するすべての 情報と主要なコードを含みます。
- resources.grc = The .xml document created by QT-Designer. Contains relative paths to resources of the forms.
- resources.py = 上記の.qrc ファイルが Python に変換されたもの。
- form.ui = The GUI created by QT-Designer.
- form.py = 上記の form.ui が Python に変換されたもの。
- metadata.txt = QGIS >= 1.8.0 で必要です。全般情報やバージョン、名前、そしてプラグインの ウェブサイトやインフラストラクチャによって使用されるいくつかのメタデータが含まれます。QGIS 2.0 以降では \_\_\_init\_\_\_.py からのメタデータは受け付けられず、metadata.txt が必要です。

ここでは典型的な QGIS の Python プラグインの基本的なファイル (スケルトン)をオンラインで自動的に 作成することができます。

また、 Plugin Builder と呼ばれる QGIS プラグインがあります。QGIS からプラグインテンプレートを作成 しますがインターネット接続を必要としません。2.0 に互換性のあるソースを生成しますので推奨される選 択肢です。

警告: If you plan to upload the plugin to the 公式の *python* プラグインリポジトリ you must check that your plugin follows some additional rules, required for plugin 検証

# **12.2** プラグインの内容

上述のファイル構造の中のそれぞれのファイルに何を追加するべきかについての情報および例を示します。

### 12.2.1 プラグインメタデータ

まず、プラグインマネージャーは名前や説明などプラグインに関する基本的な情報を取得する必要があり ます。 metadata.txt ファイルはこの情報を記載するのに適切な場所です。

重要:全てのメタデータは UTF-8 のエンコーディングでなければいけません。

| メタデータ名       | 必     | 注意                                                             |
|--------------|-------|----------------------------------------------------------------|
|              | 須     |                                                                |
| name         | True  | プラグインの名前を含んでいる短い文字列                                            |
| qgisMini-    | True  | QGIS の最小バージョンのドット付き表記                                          |
| mumVersion   |       |                                                                |
| qgisMaxi-    | False | QGIS の最大バージョンのドット付き表記                                          |
| mumVersion   |       |                                                                |
| description  | True  | プラグインを説明する短いテキスト。HTML は使用できません。                                |
| about        | False | プラグインを詳細に説明するより長いテキスト。HTML は使用できません。                           |
| version      | True  | バージョンのドット付き表記の短い文字列                                            |
| author       | True  | 作者名                                                            |
| email        | True  | 作者の電子メールアドレス。Web サイトには 表示されません                                 |
| changelog    | False | 文字列。複数行でもよいですが HTML は使用できません。                                  |
| experimental | False | ブール型のフラグ。 True または False                                       |
| deprecated   | False | ブール型のフラグ。 True または False. アップロードされたバージョンだけでは                   |
| -            |       | なくプラグイン全体に適用されます。                                              |
| tags         | False | comma separated list, spaces are allowe inside individual tags |
| homepage     | False | プラグインのホームページを指す有効な URL                                         |
| repository   | False | ソースコードリポジトリの有効な URL                                            |
| tracker      | False | チケットとバグ報告のための有効な URL                                           |
| icon         | False | ファイル名または相対パス (プラグインの圧縮されたパッケージのベースフォル                          |
|              |       | ダに対する)                                                         |
| category     | False | Raster, Vector, Database, Web のいずれか                            |

By default, plugins are placed in the *Plugins* menu (we will see in the next section how to add a menu entry for your plugin) but they can also be placed the into *Raster*, *Vector*, *Database* and *Web* menus.

A corresponding "category" metadata entry exists to specify that, so the plugin can be classified accordingly. This metadata entry is used as tip for users and tells them where (in which menu) the plugin can be found. Allowed values for "category" are: Vector, Raster, Database or Web. For example, if your plugin will be available from *Raster* menu, add this to metadata.txt:

category=Raster

ノート: qgisMaximumVersion が空の場合、 公式の python プラグインリポジトリ にアップロードされた時 にメジャーバージョン + .99 に自動的に設定されます。

#### An example for this metadata.txt:

```
; the next section is mandatory
[general]
name=HelloWorld
email=me@example.com
author=Just Me
qgisMinimumVersion=2.0
description=This is an example plugin for greeting the world.
   Multiline is allowed:
    lines starting with spaces belong to the same
    field, in this case to the "description" field.
   HTML formatting is not allowed.
about=This paragraph can contain a detailed description
   of the plugin. Multiline is allowed, HTML is not.
version=version 1.2
; end of mandatory metadata
; start of optional metadata
category=Raster
changelog=The changelog lists the plugin versions
    and their changes as in the example below:
    1.0 - First stable release
```

```
0.9 - All features implemented
    0.8 - First testing release
; Tags are in comma separated value format, spaces are allowed within the
; tag name.
; Tags should be in english language. Please also check for existing tags and
; synoninms before creating a new one.
tags=wkt, raster, hello world
; these metadata can be empty, they will eventually become mandatory.
homepage=http://www.itopen.it
tracker=http://bugs.itopen.it
repository=http://www.itopen.it/repo
icon=icon.png
; experimental flag (applies to the single version)
experimental=True
; deprecated flag (applies to the whole plugin and not only to the uploaded version)
deprecated=False
; if empty, it will be automatically set to major version + .99
qgisMaximumVersion=2.0
```

### 12.2.2 \_\_init\_\_.py

This file is required by Python's import system. Also, Quantum GIS requires that this file contains a classFactory() function, which is called when the plugin gets loaded to QGIS. It receives reference to instance of QgisInterface and must return instance of your plugin's class from the mainplugin.py - in our case it's called TestPlugin (see below). This is how \_\_init\_\_.py should look like:

```
def classFactory(iface):
    from mainPlugin import TestPlugin
    return TestPlugin(iface)
## any other initialisation needed
```

#### 12.2.3 mainPlugin.py

This is where the magic happens and this is how magic looks like: (e.g. mainPlugin.py):

```
from PyQt4.QtCore import *
from PyQt4.QtGui import *
from qgis.core import *
# initialize Qt resources from file resouces.py
import resources
class TestPlugin:
    def __init__(self, iface):
        # save reference to the QGIS interface
        self.iface = iface
    def initGui(self):
        # create action that will start plugin configuration
        self.action = QAction(QIcon(":/plugins/testplug/icon.png"), "Test plugin", \
        self.action.setObjectName("testAction")
        self.action.setWhatsThis("Configuration for test plugin")
```

```
self.action.setStatusTip("This is status tip")
  QObject.connect(self.action, SIGNAL("triggered()"), self.run)
  # add toolbar button and menu item
  self.iface.addToolBarIcon(self.action)
  self.iface.addPluginToMenu("&Test plugins", self.action)
  # connect to signal renderComplete which is emitted when canvas
  # rendering is done
  QObject.connect(self.iface.mapCanvas(), SIGNAL("renderComplete(QPainter *)"), \
   self.renderTest)
def unload(self):
  # remove the plugin menu item and icon
  self.iface.removePluginMenu("&Test plugins", self.action)
  self.iface.removeToolBarIcon(self.action)
  # disconnect form signal of the canvas
  QObject.disconnect(self.iface.mapCanvas(), SIGNAL("renderComplete(QPainter *)"), \
   self.renderTest)
def run(self):
  # create and show a configuration dialog or something similar
 print "TestPlugin: run called!"
def renderTest(self, painter):
  # use painter for drawing to map canvas
 print "TestPlugin: renderTest called!"
```

The only plugin functions that must exist in the main plugin source file (e.g. mainPlugin.py) are:: - \_\_init\_\_\_> which gives access to Quantum GIS' interface - initGui() -> called when the plugin is loaded - unload() -> called when the plugin is unloaded

You can see that in the above example, the **'':func:'addPluginToMenu'<http://qgis.org/api/classQgisInterface.html#ad1af604ed** is used. This will add the corresponding menu action to the *Plugins* menu. Alternative methods exist to add the action to a different menu. Here is a list of those methods:

- addPluginToRasterMenu()
- addPluginToVectorMenu()
- addPluginToDatabaseMenu()
- addPluginToWebMenu()

それらはすべて addPluginToMenu() メソッドと同じ構文です。

```
プラグインエントリの編成の一貫性を保つために、これらの定義済みのメソッドのいずれかでプラグインメ
ニューを追加することが推奨されます。ただし、次の例に示すようにメニューバーに直接カスタムメニュー
グループを追加することができます:
```

```
def initGui(self):
    self.menu = QMenu(self.iface.mainWindow())
    self.menu.setObjectName("testMenu")
    self.menu.setTitle("MyMenu")
    self.action = QAction(QIcon(":/plugins/testplug/icon.png"), "Test plugin", \
        self.iface.mainWindow())
    self.action.setObjectName("testAction")
    self.action.setObjectName("testAction")
    self.action.setWhatsThis("Configuration for test plugin")
    self.action.setStatusTip("This is status tip")
    QObject.connect(self.action, SIGNAL("triggered()"), self.run)
    self.menu.addAction(self.action)
    menuBar = self.iface.mainWindow().menuBar()
```

menuBar.insertMenu(self.iface.firstRightStandardMenu().menuAction(), self.menu)

```
def unload(self):
    self.menu.deleteLater()
```

カスタマイズを可能にするために QAction と QMenu の objectName をプラグイン固有の名前に設定することを忘れないで下さい。

### 12.2.4 リソースファイル

You can see that in initGui() we've used an icon from the resource file (called resources.grc in our case):

```
<RCC>
<qresource prefix="/plugins/testplug" >
<file>icon.png</file>
</qresource>
</RCC>
```

It is good to use a prefix that will not collide with other plugins or any parts of QGIS, otherwise you might get resources you did not want. Now you just need to generate a Python file that will contain the resources. It's done with **pyrcc4** command:

pyrcc4 -o resources.py resources.qrc

And that's all... nothing complicated :) If you've done everything correctly you should be able to find and load your plugin in the plugin manager and see a message in console when toolbar icon or appropriate menu item is selected.

本物のプラグインに取り組んでいる時は別の(作業)ディレクトリでプラグインを書いて、UIとリソースファイルを生成してプラグインを QGIS にインストールする makefile を作成するのが賢明です。

# 12.3 ドキュメント

プラグインのドキュメントは HTML ヘルプファイルとして記述できます。 qgis.utils モジュールは他の QGIS のヘルプと同じ方法でヘルプファイルブラウザを開く showPluginHelp() 関数を提供しています。

showPluginHelp() 関数は呼び出し元のモジュールと同じディレクトリでヘルプファイルを探します。 index-ll\_cc.html, index-ll.html, index-en.html, index-en\_us.html, index.html の順 に探し、はじめに見つけたものを表示します。ここで ll\_cc は QGIS のロケールです。ドキュメントの複 数の翻訳をプラグインに含めることができます。

showPluginHelp() 関数は引数をとることができます。packageName 引数はヘルプが表示されるプラグ インを識別します。filename 引数は検索しているファイル名の"index" を置き換えます。そして section 引数 はプラウザが表示位置を合わせるドキュメント内の HTML アンカータグの名前です。

# 書き込みのIDE設定とデバッグプラグイン

Although each programmer has his prefered IDE/Text editor, here are some recommendations for setting up popular IDE's for writing and debugging QGIS Python plugins.

### 13.1 Windows上で IDE を設定するメモ

On Linux there is no additional configuration needed to develop plug-ins. But on Windows you need to make sure you that you have the same environment settings and use the same libraries and interpreter as QGIS. The fastest way to do this, is to modify the startup batch file of QGIS.

If you used the OSGeo4W Installer, you can find this under the bin folder of your OSGoeW install. Look for something like C:\OSGeo4W\bin\qgis-unstable.bat.

For using Pyscripter IDE, here's what ou have to do:

- Make a copy of qgis-unstable.bat and rename it pyscripter.bat.
- Open it in an editor. And remove the last line, the one that starts qgis.
- Add a line that points to the your pyscripter executable and add the commandline argument that sets the version of python to be used (2.7 in the case of QGIs 2.0)
- Also add the argument that points to the folder where pyscripter can find the python dll used by qgis, you can find this under the bin folder of your OSGeoW install:

```
@echo off
SET OSGEO4W_ROOT=C:\OSGeo4W
call "%OSGEO4W_ROOT%"\bin\o4w_env.bat
call "%OSGEO4W_ROOT%"\bin\gdal16.bat
@echo off
path %PATH%;%GISBASE%\bin
Start C:\pyscripter\pyscripter.exe --python25 --pythondllpath=C:\OSGeo4W\bin
```

Now when you double click this batch file it will start pyscripter, with the correct path.

More popular that Pyscripter, Eclipse is a common choice among developers. In the following sections, we will be explaining how to configure it for depelopping and testing plugins. To prepare your environment for using Eclipse in windows, you should also create a batch file and use it to start Eclipse.

#### バッチファイルを作成するには、これらのステップに従います。

- Locate the folder where <code>qgis\_core.dll</code> resides in. Normally this is <code>C:\OSGeo4W\apps\qgis\bin</code>, but if you compiled your own <code>qgis</code> application this is in your build folder in <code>output/bin/RelWithDebInfo</code>
- Locate your eclipse.exe executable.
- Create the following script and use this to start eclipse when developping QGIS plugins.

```
call "C:\OSGeo4W\bin\o4w_env.bat"
set PATH=%PATH%;C:\path\to\your\qgis_core.dll\parent\folder
C:\path\to\your\eclipse.exe
```

# 13.2 Eclipse と PyDev を利用したデバッグ

### 13.2.1 インストール

Eclipse を使用するため、あなたが以下をインストールしたことを確認してください

- Eclipse
- Aptana Eclipse プラグインまたは PyDev
- QGIS 2.0

### 13.2.2 QGIS の準備

There is some preparation to be done on QGIS itself. Two plugins are of interest: *Remote Debug* and *Plugin reloader*.

- Go to Plugins/Fetch python plugins
- Search for Remote Debug ( at the moment it's still experimental, so enable experimental plugins under the Options tab in case it does not show up ). Install it.
- Search for *Plugin reloader* and install it as well. This will let you reload a plugin instead of having to close and restart QGIS to have the plugin reloaded.

### 13.2.3 Eclipse のセットアップ

In Eclipse, create a new project. You can select *General Project* and link your real sources later on, so it does not really mather where you place this project.

Now right click your new project and choose New => Folder.

Click *Advanced* and choose *Link to alternate location (Linked Folder)*. In case you already have sources you want to debug, choose these, in case you don't, create a folder as it was already explained

Now in the view *Project Explorer*, your source tree pops up and you can start working with the code. You already have syntax highlighting and all the other powerful IDE tools available.

### **13.2.4** デバッガの設定

To get the debugger working, switch to the Debug perspective in eclipse (*Window=>Open Perspective=>Other=>Debug*).

Now start the PyDev debug server by choosing PyDev=>Start Debug Server.

Eclipse is now waiting for a connection from QGIS to its debug server and when QGIS connects to the debug server it will allow it to control the python scripts. That's exactly what we installed the Remote Debug plugin for. So start QGIS in case you did not already and click the bug symbol.

Now you can set a breakpoint and as soon as the code hits it, execution will stop and you can inspect the current state of your plugin. (The breakpoint is the green dot in the image below, set one by double clicking in the white space left to the line you want the breakpoint to be set)

A very interesting thing you can make use of now is the debug console. Make sure that the execution is currently stopped at a break point, before you proceed.

| <b>Select a wizard</b><br>Create a new project | resource |        |        |        |
|------------------------------------------------|----------|--------|--------|--------|
| Wizards:                                       |          |        |        |        |
| type filter text                               |          |        |        | 4      |
| 📾 PHP Project                                  |          |        |        |        |
| 👼 Rails Project                                |          |        |        |        |
| 👼 Ruby Project                                 |          |        |        |        |
| 🗊 Web Project                                  |          |        |        |        |
| 🗢 🗁 General                                    |          |        |        |        |
| 🖻 Project                                      |          |        |        |        |
| ▷                                              |          |        |        |        |
| 🖻 🗁 CVS                                        |          |        |        |        |
| 👂 🗁 Java                                       |          |        |        |        |
| 👂 🗁 PyDev                                      |          |        |        |        |
| 🖻 🗁 Ruby                                       |          |        |        |        |
| 🖻 🗁 Web                                        |          |        |        |        |
| 👂 🗁 Other                                      |          |        |        |        |
|                                                |          |        |        |        |
|                                                |          |        |        |        |
|                                                |          |        |        |        |
| ?                                              | < Back   | Next > | Cancel | Finish |

Figure 13.1: Eclipse プロジェクト

```
awer, ver eiten exagger neitonen angen, emiter vac,
88
890
        def printProfile(self):
             printer = QPrinter( QPrinter.HighResolution )
90
91
             printer.setOutputFormat( QPrinter.PdfFormat )
92
             printer.setPaperSize( QPrinter.A4 )
93
             printer.setOrientation( QPrinter.Landscape )
94
95
             printPreviewDlg = QPrintPreviewDialog( )
96
             printPreviewDlg.paintRequested.connect( self.printRequested )
97
98
             printPreviewDlg.exec ()
99
        @pyqtSlot( QPrinter )
100
1010
        def printRequested( self, printer ):
             self.webView.print_( printer )
102
```

Figure 13.2: ブレークポイント

Open the Console view (*Window* => *Show view*). It will show the Debug Server console which is not very interesting. But there is a button *Open Console* which lets you change to a more interesting PyDev Debug Console. Click the arrow next to the Open Console button and choose *PyDev Console*. A window opens up to ask you which console you want to start. Choose *PyDev Debug Console*. In case its greyed out and tells you to Start the debugger and select the valid frame, make sure that you've got the remote debugger attached and are currently on a breakpoint.

|                                                                                       | _   |
|---------------------------------------------------------------------------------------|-----|
| 🖳 Console 🛛 🎋 Debug 🗞 Breakpoints 🔗 Search 🖏 Progress Ru PyUnit 🛛 🖷 💥 🕌 📮 🖉 🛃 🖆 🖉 📑 🖆 | - 8 |
| Debug Server                                                                          | -   |
| Debug Server at port: 5678<br> <br>                                                   |     |

Figure 13.3: PyDev デバッグコンソール

You have now an interactive console which let's you test any commands from within the current context. You can manipulate variables or make API calls or whatever you like.

A little bit annoying is, that everytime you enter a command, the console switches back to the Debug Server. To stop this behavior, you can click the *Pin Console* button when on the Debug Server page and it should remember this decision at least for the current debug session.

### 13.2.5 Making eclipse understand the API

A very handy feature is to have Eclipse actually know about the QGIS API. This enables it to check your code for typos. But not only this, it also enables Eclipse to help you with autocompletion from the imports to API calls.

To do this, Eclipse parses the QGIS library files and gets all the information out there. The only thing you have to do is to tell Eclipse where to find the libraries.

Click Window=>Preferences=>PyDev=>Interpreter - Python.

You will see your configured python interpreter in the upper part of the window (at the moment python2.7 for QGIS) and some tabs in the lower part. The interesting tabs for us are *Libraries* and *Forced Builtins*.

First open the Libraries tab. Add a New Folder and choose the python folder of your QGIS installation. If you do not know where this folder is (it's not the plugins folder) open QGIS, start a python console and simply enter qgis and press enter. It will show you which qgis module it uses and its path. Strip the trailing /qgis/\_\_init\_\_.pyc from this path and you've got the path you are looking for.

You should also add your plugins folder here (on linux its ~/.qgis/python/plugins ).

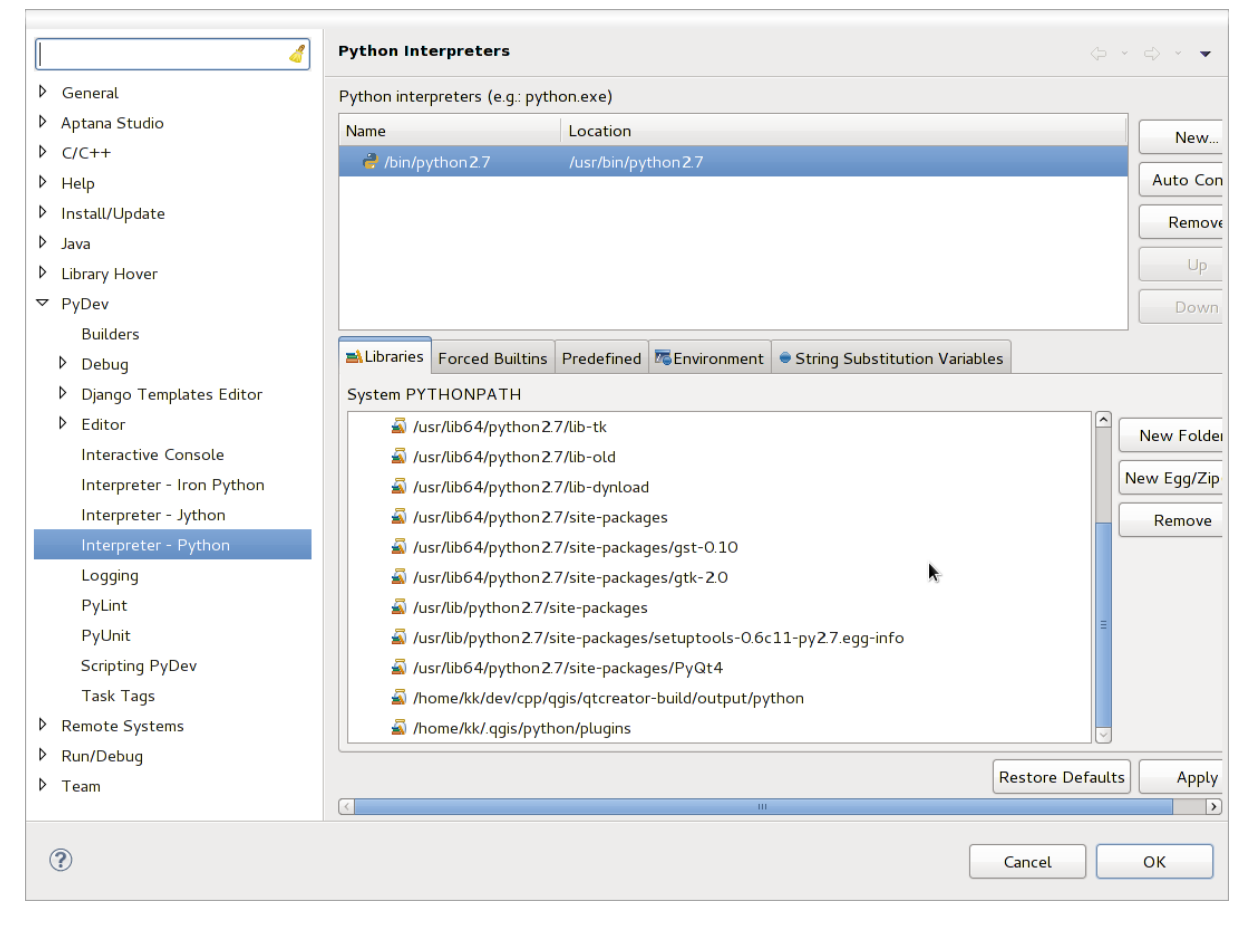

Figure 13.4: PyDev デバッグコンソール

Next jump to the *Forced Builtins* tab, click on *New...* and enter qgis. This will make eclipse parse the QGIS API. You probably also want eclipse to know about the PyQt4 API. Therefore also add PyQt4 as forced builtin. That should probably already be present in your libraries tab

Click OK and you're done.

Note: everytime the QGIS API changes (e.g. if you're compiling QGIS master and the sip file changed), you should go back to this page and simply click *Apply*. This will let Eclipse parse all the libraries again.

For another possible setting of Eclipse to work with QGIS Python plugins, check this link

# 13.3 Debugging using PDB

If you do not use an IDE such as Eclipse, you can debug using PDB, following this steps.

First add this code in the spot where you would like to debug:

```
# Use pdb for debugging
import pdb
# These lines allow you to set a breakpoint in the app
pyqtRemoveInputHook()
pdb.set_trace()
```

### それから、コマンドラインから QGIS を実行します。

On Linux do:

\$./Qgis

On Mac OS X do:

#### \$ /Applications/Qgis.app/Contents/MacOS/Qgis

And when the application hits your breakpoint you can type in the console!

# プラグインレイヤの利用

マップレイヤをレンダーするためにプラグインを使うなら、QgsPluginLayerに基づいたレイヤタイプを記述することが、最良な実装方法かもしれません。

TODO: QgsPluginLayerのよい利用ケースにおいて正しさと精巧さをチェックしましょう。

### 14.1 QgsPluginLayer のサブクラス化

以下は最小限の QgsPluginLayer 実装の例です。これは Watermark example plugin の抜粋です:

```
class WatermarkPluginLayer(QgsPluginLayer):
```

```
LAYER_TYPE="watermark"

def __init__(self):
    QgsPluginLayer.__init__(self, WatermarkPluginLayer.LAYER_TYPE, \
    "Watermark plugin layer")
    self.setValid(True)

def draw(self, rendererContext):
    image = QImage("myimage.png")
    painter = rendererContext.painter()
    painter.save()
    painter.drawImage(10, 10, image)
    painter.restore()
    return True
```

Methods for reading and writing specific information to the project file can also be added:

def readXml(self, node):
def writeXml(self, node, doc):

When loading a project containing such a layer, a factory class is needed:

```
class WatermarkPluginLayerType(QgsPluginLayerType):
```

```
def __init__(self):
    QgsPluginLayerType.__init__(self, WatermarkPluginLayer.LAYER_TYPE)
def createLayer(self):
    return WatermarkPluginLayer()
```

You can also add code for displaying custom information in the layer properties:

def showLayerProperties(self, layer):
# QGISの旧バージョンとの互換性

## 15.1 プラグインメニュー

If you place your plugin menu entries into one of the new menus (*Raster*, *Vector*, *Database* or *Web*), you should modify the code of the initGui() and unload() functions. Since these new menus are available only in QGIS 2.0, the first step is to check that the running QGIS version has all necessary functions. If the new menus are available, we will place our plugin under this menu, otherwise we will use the old *Plugins* menu. Here is an example for *Raster* menu:

```
def initGui(self):
  # create action that will start plugin configuration
 self.action = QAction(QIcon(":/plugins/testplug/icon.png"), "Test plugin", \
    self.iface.mainWindow())
 self.action.setWhatsThis("Configuration for test plugin")
  self.action.setStatusTip("This is status tip")
 QObject.connect(self.action, SIGNAL("triggered()"), self.run)
  # check if Raster menu available
 if hasattr(self.iface, "addPluginToRasterMenu"):
    # Raster menu and toolbar available
    self.iface.addRasterToolBarIcon(self.action)
    self.iface.addPluginToRasterMenu("&Test plugins", self.action)
 else:
    # there is no Raster menu, place plugin under Plugins menu as usual
    self.iface.addToolBarIcon(self.action)
    self.iface.addPluginToMenu("&Test plugins", self.action)
  # connect to signal renderComplete which is emitted when canvas rendering is done
  QObject.connect(self.iface.mapCanvas(), SIGNAL("renderComplete(QPainter *)"), \
    self.renderTest)
def unload(self):
  # check if Raster menu available and remove our buttons from appropriate
  # menu and toolbar
 if hasattr(self.iface, "addPluginToRasterMenu"):
    self.iface.removePluginRasterMenu("&Test plugins",self.action)
    self.iface.removeRasterToolBarIcon(self.action)
  else:
    self.iface.removePluginMenu("&Test plugins", self.action)
    self.iface.removeToolBarIcon(self.action)
  # disconnect from signal of the canvas
 QObject.disconnect(self.iface.mapCanvas(), SIGNAL("renderComplete(QPainter *)"), \
    self.renderTest)
```

# あなたのプラグインのリリース

Once your plugin is ready and you think the plugin could be helpful for some people, do not hesitate to upload it to 公式の *python* プラグインリポジトリ. On that page you can find also packaging guidelines about how to prepare the plugin to work well with the plugin installer. Or in case you would like to set up your own plugin repository, create a simple XML file that will list the plugins and their metadata, for examples see other plugin repositories.

## 16.1 公式の python プラグインリポジトリ

\*公式の\*python プラグインリポジトリは http://plugins.qgis.org/ で見つけることができます。

公式のリポジトリを使用するため、あなたは OSGEO web portal から OSGEO ID を入手しないといけま せん。

あなたがプラグインをアップロードしたら、それはスタッフによって承認され、あなたに通知されます。

#### 16.1.1 許可

これらのルールは、公式のプラグインリポジトリに実装されています:

- すべての登録ユーザは、新しいプラグインを追加することができます
- ・\*スタッフ\*は全てのプラグインバージョンの承認と非承認を行うことができます。
- users which have the special permission *plugins.can\_approve* get the versions they upload automatically approved
- users which have the special permission *plugins.can\_approve* can approve versions uploaded by others as long as they are in the list of the plugin *owners*
- ・特定のプラグインは\*staff\*ユーザまたはプラグイン\*owners\*によって削除または編集できます。
- ユーザが 'plugins.can\_approve'なしで新しいバージョンをアップロードした場合、プラグインの バージョンは自動的に非承認になります。

#### 16.1.2 運用の信託

Staff members can grant *trust* to selected plugin creators setting *plugins.can\_approve* permission through the front-end application.

The plugin details view offers direct links to grant trust to the plugin creator or the plugin owners.

#### 16.1.3 検証

Plugin's metadata are automatically imported and validated from the compressed package when the plugin is uploaded.

Here are some validation rules that you should aware of when you want to upload a plugin on the official repository:

- 1. the name of the main folder containing your plugin must contain only contains ASCII characters (A-Z and a-z), digits and the characters underscore (\_) and minus (-), also it cannot start with a digit
- 2. metadata.txt が要求されます。
- 3. all required metadata listed in metadata table must be present
- 4. the version metadata field must be unique

#### 16.1.4 プラグイン構造

Following the validation rules the compressed (.zip) package of your plugin must have a specific structure to validate as a functional plugin. As the plugin will be unzipped inside the users plugins folder it must have it's own directory inside the .zip file to not interfere with other plugins. Mandatory files are: netadata.txt and \_\_init\_\_.py But it would be nice to have a README.py and of course an icon to represent the plugin (resources.qrc). Following is an example of how a plugin.zip should look like.

```
plugin.zip
  pluginfolder/
  |-- i18n
  |-- translation_file_de.ts
  |-- img
      |-- icon.png
      '-- iconsource.svg
  -- __init__.py
  |-- Makefile
  |-- metadata.txt
  |-- more_code.py
  |-- main_code.py
  |-- README.md
  |-- resources.qrc
  |-- resources_rc.py
  '-- ui_Qt_user_interface_file.ui
```

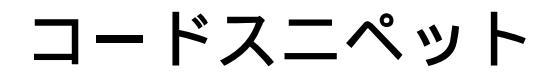

このセクションではプラグインの開発を容易にするコードスニペットを特集します。

### 17.1 キーボードショートカットによるメソッド呼び出し方法

In the plug-in add to the initGui():

```
self.keyAction = QAction("Test Plugin", self.iface.mainWindow())
self.iface.registerMainWindowAction(self.keyAction, "F7") # action1 triggered by F7 key
self.iface.addPluginToMenu("&Test plugins", self.keyAction)
QObject.connect(self.keyAction, SIGNAL("triggered()"),self.keyActionF7)
```

To unload() add:

```
self.iface.unregisterMainWindowAction(self.keyAction)
```

The method that is called when F7 is pressed:

```
def keyActionF7(self):
    QMessageBox.information(self.iface.mainWindow(),"Ok", "You pressed F7")
```

### 17.2 How to toggle Layers (work around)

As there is currently no method to directly access the layers in the legend, here is a workaround how to toggle the layers using layer transparency:

```
def toggleLayer(self, lyrNr):
    lyr = self.iface.mapCanvas().layer(lyrNr)
    if lyr:
        CTran = lyr.getTransparency()
        lyr.setTransparency(0 if cTran > 100 else 255)
        self.iface.mapCanvas().refresh()
```

The method requires the layer number (0 being the top most) and can be called by:

self.toggleLayer(3)

## 17.3 選択した機能の属性テーブルへのアクセス方法

```
def changeValue(self, value):
 layer = self.iface.activeLayer()
 if(layer):
   nF = layer.selectedFeatureCount()
    if (nF > 0):
    layer.startEditing()
   ob = layer.selectedFeaturesIds()
   b = QVariant(value)
    if (nF > 1):
     for i in ob:
     layer.changeAttributeValue(int(i),1,b) # 1 being the second column
    else:
     layer.changeAttributeValue(int(ob[0]),1,b) # 1 being the second column
   layer.commitChanges()
    else:
      QMessageBox.critical(self.iface.mainWindow(),"Error", "Please select at \
        least one feature from current layer")
 else:
    QMessageBox.critical(self.iface.mainWindow(),"Error","Please select a layer")
```

The method requires one parameter (the new value for the attribute field of the selected feature(s)) and can be called by:

```
self.changeValue(50)
```

# ネットワーク分析ライブラリ

リビジョン ee19294562 (QGIS >= 1.8) から、QGIS のコアプラグインにネットワーク分析ライブラリが追加 されました。このライブラリは:

- ・地理データから数学的なグラフ(ポリラインベクタレイヤー)を作成します。
- implements basics method of the graph theory (currently only Dijkstra's algorithm)

Network analysis library was created by exporting basics functions from RoadGraph core plugin and now you can use it's methods in plugins or directly from Python console.

#### 18.1 一般情報

Briefly typical use case can be described as:

- 1. 地理データから地理学的なグラフ(たいていはポリラインベクタレイヤー)を作成します。
- 2. グラフ分析の実行
- 3. 分析結果の利用(例えば、これらの可視化)

### 18.2 Building graph

The first thing you need to do — is to prepare input data, that is to convert vector layer into graph. All further actions will use this graph, not the layer.

As a source we can use any polyline vector layer. Nodes of the polylines become graph vertices, and segments of the polylines are graph edges. If several nodes have the same coordinates then they are the same graph vertex. So two lines that have a common node become connected to each other.

Additionally, during graph creation it is possible to "fix" ("tie") to the input vector layer any number of additional points. For each additional point a match will be found— closest graph vertex or closest graph edge. In the latter case the edge will be splitted and new vertex added.

As the properties of the edge a vector layer attributes can be used and length of the edge.

Converter from vector layer to graph is developed using Builder programming pattern. For graph construction response so-called Director. There is only one Director for now: QgsLineVectorLayerDirector. The director sets the basic settings that will be used to construct a graph from a line vector layer, used by the builder to create graph. Currently, as in the case with the director, only one builder exists: QgsGraphBuilder, that creates QgsGraph objects. You may want to implement your own builders that will build a graphs compatible with such libraries as BGL or NetworkX.

To calculate edge properties programming pattern strategy is used. For now only QgsDistanceArcProperter strategy is available, that takes into account the length of the route. You can implement your own strategy that will use all necessary parameters. For example, RoadGraph plugin uses strategy that compute travel time using edge length and speed value from attributes.

It's time to dive in the process.

First of all, to use this library we should import networkanalysis module:

from qgis.networkanalysis import \*

Than create director:

```
# don't use information about road direction from layer attributes,
# all roads are treated as two-way
director = QgsLineVectorLayerDirector( vLayer, -1, '', '', ', 3 )
# use fied with index 5 as source of information about roads direction.
# unilateral roads with direct direction have attribute value "yes",
# unilateral roads with reverse direction - "1", and accordingly bilateral
# roads - "no". By default roads are treated as two-way. This
# scheme can be used with OpenStreetMap data
director = QgsLineVectorLayerDirector( vLayer, 5, 'yes', '1', 'no', 3 )
```

To construct a director we should pass vector layer, that will be used as source for graph and information about allowed movement on each road segment (unilateral or bilateral movement, direct or reverse direction). Here is full list of this parameters:

- vl vector layer used to build graph
- directionFieldId index of the attribute table field, where information about roads directions is stored. If -1, then don't use this info at all
- directDirectionValue field value for roads with direct direction (moving from first line point to last one)
- reverseDirectionValue field value for roads with reverse direction (moving from last line point to first one)
- bothDirectionValue field value for bilateral roads (for such roads we can move from first point to last and from last to first)
- defaultDirection default road direction. This value will be used for those roads where field directionFieldId is not set or have some value different from above.

It is necessary then to create strategy for calculating edge properties:

```
properter = QgsDistanceArcProperter()
```

And tell the director about this strategy:

director.addProperter( properter )

Now we can create builder, which will create graph. QgsGraphBuilder constructor takes several arguments:

- crs 使用する空間参照系。必須の引数です。
- ・ otfEnabled "オンザフライ"再投影を使うかどうか。デフォルトでは定数:True (OTF 使用).
- •トポロジ許容値―トポロジ的な許容値です。デフォルト値は0です。
- 楕円体 ID 使用する楕円体です。デフォルトは "WGS84" です。

# only CRS is set, all other values are defaults
builder = QgsGraphBuilder( myCRS )

Also we can set several points, which will be used in analysis. For example:

```
startPoint = QgsPoint( 82.7112, 55.1672 )
endPoint = QgsPoint( 83.1879, 54.7079 )
```

Now all is in place so we can build graph and "tie" points to it:

```
tiedPoints = director.makeGraph( builder, [ startPoint, endPoint ] )
```

Building graph can take some time (depends on number of features in a layer and layer size). tiedPoints is a list with coordinates of "tied" points. When build operation is finished we can get graph and use it for the analysis:

graph = builder.graph()

With the next code we can get indexes of our points:

```
startId = graph.findVertex( tiedPoints[ 0 ] )
endId = graph.findVertex( tiedPoints[ 1 ] )
```

### 18.3 グラフ分析

Networks analysis is used to find answers on two questions: which vertices are connected and how to find a shortest path. To solve this problems network analysis library provides Dijkstra's algorithm.

Dijkstra's algorithm finds the best route from one of the vertices of the graph to all the others and the values of the optimization parameters. The results can be represented as shortest path tree.

The shortest path tree is as oriented weighted graph (or more precisely — tree) with the following properties:

- only one vertex have no incoming edges the root of the tree
- all other vertices have only one incoming edge
- if vertex B is reachable from vertex A, then path from A to B is single available path and it is optimal (shortest) on this graph

To get shortest path tree use methods Use methods shortestTree() and dijkstra() of QgsGraphAnalyzer class. It is recommended to use method dijkstra() because it works faster and uses memory more efficiently.

The shortestTree() method is useful when you want to walk around the shortest path tree. It always creates new graph object (QgsGraph) and accepts three variables:

- source 入力グラフ
- startVertexIdx ツリー上のポイントのインデックス(ツリーのルート)
- criterionNum 使用するエッジプロパティの数(0から始まる)。

tree = QgsGraphAnalyzer.shortestTree( graph, startId, 0 )

The dijkstra() method has the same arguments, but returns two arrays. In the first array element i contains index of the incoming edge or -1 if there are no incoming edges. In the second array element i contains distance from the root of the tree to vertex i or DOUBLE\_MAX if vertex i is unreachable from the root.

(tree, cost) = QgsGraphAnalyzer.dijkstra( graph, startId, 0 )

Here is very simple code to display shortest path tree using graph created with shortestTree() method (select linestring layer in TOC and replace coordinates with yours one). Warning: use this code only as an example, it creates a lots of QgsRubberBand objects and may be slow on large datasets.

```
from PyQt4.QtCore import *
from PyQt4.QtGui import *
from qgis.core import *
from qgis.gui import *
from qgis.networkanalysis import *
vl = qgis.utils.iface.mapCanvas().currentLayer()
director = QgsLineVectorLayerDirector( vl, -1, '', '', ', 3 )
properter = QgsDistanceArcProperter()
director.addProperter( properter )
```

```
crs = qgis.utils.iface.mapCanvas().mapRenderer().destinationCrs()
builder = QgsGraphBuilder( crs )
pStart = QgsPoint(-0.743804, 0.22954)
tiedPoint = director.makeGraph( builder, [ pStart ] )
pStart = tiedPoint[ 0 ]
graph = builder.graph()
idStart = graph.findVertex( pStart )
tree = QgsGraphAnalyzer.shortestTree( graph, idStart, 0 )
i = 0;
while ( i < tree.arcCount() ):</pre>
  rb = QgsRubberBand( qgis.utils.iface.mapCanvas() )
  rb.setColor ( Qt.red )
 rb.addPoint ( tree.vertex( tree.arc( i ).inVertex() ).point() )
 rb.addPoint ( tree.vertex( tree.arc( i ).outVertex() ).point() )
  i = i + 1
Same thing but using dijkstra() method:
from PyQt4.QtCore import *
from PyQt4.QtGui import *
```

```
from qgis.core import *
from qgis.gui import *
from qgis.networkanalysis import *
vl = qqis.utils.iface.mapCanvas().currentLayer()
director = QgsLineVectorLayerDirector(vl, -1, '', '', '', 3)
properter = QgsDistanceArcProperter()
director.addProperter( properter )
crs = qgis.utils.iface.mapCanvas().mapRenderer().destinationCrs()
builder = QgsGraphBuilder( crs )
pStart = QgsPoint( -1.37144, 0.543836 )
tiedPoint = director.makeGraph( builder, [ pStart ] )
pStart = tiedPoint[ 0 ]
graph = builder.graph()
idStart = graph.findVertex( pStart )
(tree, costs) = QgsGraphAnalyzer.dijkstra(graph, idStart, 0)
for edgeId in tree:
 if edgeId == -1:
   continue
 rb = QgsRubberBand( qgis.utils.iface.mapCanvas() )
 rb.setColor ( Qt.red )
 rb.addPoint ( graph.vertex( graph.arc( edgeId ).inVertex() ).point() )
  rb.addPoint ( graph.vertex( graph.arc( edgeId ).outVertex() ).point() )
```

#### 18.3.1 Finding shortest path

To find optimal path between two points the following approach is used. Both points (start A and end B) are "tied" to graph when it builds. Than using methods shortestTree() or dijkstra() we build shortest tree with root in the start point A. In the same tree we also found end point B and start to walk through tree from point B to point A. Whole algorithm can be written as:

```
assign = B
while != A
    add point to path
    get incoming edge for point
    look for point , that is start point of this edge
    assign =
    add point to path
```

At this point we have path, in the form of the inverted list of vertices (vertices are listed in reversed order from end point to start one) that will be visited during traveling by this path.

Here is the sample code for QGIS Python Console (you will need to select linestring layer in TOC and replace coordinates in the code with yours) that uses method shortestTree():

```
from PyQt4.QtCore import *
from PyQt4.QtGui import *
from qgis.core import *
from qgis.gui import *
from qgis.networkanalysis import *
vl = qgis.utils.iface.mapCanvas().currentLayer()
director = QgsLineVectorLayerDirector(vl, -1, '', '', '', 3)
properter = QgsDistanceArcProperter()
director.addProperter( properter )
crs = qgis.utils.iface.mapCanvas().mapRenderer().destinationCrs()
builder = QgsGraphBuilder( crs )
pStart = QgsPoint(-0.835953, 0.15679)
pStop = QgsPoint( -1.1027, 0.699986)
tiedPoints = director.makeGraph( builder, [ pStart, pStop ] )
graph = builder.graph()
tStart = tiedPoints[ 0 ]
tStop = tiedPoints[ 1 ]
idStart = graph.findVertex( tStart )
tree = QgsGraphAnalyzer.shortestTree( graph, idStart, 0 )
idStart = tree.findVertex( tStart )
idStop = tree.findVertex( tStop )
if idStop == -1:
 print "Path not found"
else:
 p = []
 while ( idStart != idStop ):
    l = tree.vertex( idStop ).inArc()
    if len(1) == 0:
     break
    e = tree.arc(l[0])
    p.insert( 0, tree.vertex( e.inVertex() ).point() )
    idStop = e.outVertex()
 p.insert( 0, tStart )
  rb = QgsRubberBand( qgis.utils.iface.mapCanvas() )
  rb.setColor( Qt.red )
  for pnt in p:
    rb.addPoint(pnt)
```

And here is the same sample but using dikstra() method:

```
from PyQt4.QtCore import *
from PyQt4.QtGui import *
from qgis.core import *
from qgis.gui import *
from qgis.networkanalysis import *
vl = qgis.utils.iface.mapCanvas().currentLayer()
director = QgsLineVectorLayerDirector(vl, -1, '', '', '', 3)
properter = QgsDistanceArcProperter()
director.addProperter( properter )
crs = qgis.utils.iface.mapCanvas().mapRenderer().destinationCrs()
builder = QgsGraphBuilder( crs )
pStart = QgsPoint(-0.835953, 0.15679)
pStop = QgsPoint( -1.1027, 0.699986 )
tiedPoints = director.makeGraph( builder, [ pStart, pStop ] )
graph = builder.graph()
tStart = tiedPoints[ 0 ]
tStop = tiedPoints[ 1 ]
idStart = graph.findVertex( tStart )
idStop = graph.findVertex( tStop )
(tree, cost) = QgsGraphAnalyzer.dijkstra(graph, idStart, 0)
if tree[ idStop ] == -1:
 print "Path not found"
else:
 p = []
  curPos = idStop
 while curPos != idStart:
    p.append( graph.vertex( graph.arc( tree[ curPos ] ).inVertex() ).point() )
    curPos = graph.arc( tree[ curPos ] ).outVertex();
  p.append(tStart)
  rb = QgsRubberBand( qgis.utils.iface.mapCanvas() )
 rb.setColor( Qt.red )
  for pnt in p:
    rb.addPoint(pnt)
```

#### 18.3.2 Areas of the availability

Area of availability for vertex A is a subset of graph vertices, that are accessible from vertex A and cost of the path from A to this vertices are not greater that some value.

More clearly this can be shown with the following example: "There is a fire station. What part of city fire command can reach in 5 minutes? 10 minutes? 15 minutes?". Answers on this questions are fire station's areas of availability.

To find areas of availability we can use method dijksta() of the QgsGraphAnalyzer class. It is enough to compare elements of cost array with predefined value. If cost[i] is less or equal than predefined value, than vertex i is inside area of availability, otherwise — outside.

More difficult it is to get borders of area of availability. Bottom border — is a set of vertices that are still accessible, and top border — is a set of vertices which are not accessible. In fact this is simple: availability border passed on such edges of the shortest path tree for which start vertex is accessible and end vertex is not accessible.

```
Here is an example:
from PyQt4.QtCore import *
from PyQt4.QtGui import *
from qgis.core import *
from qgis.gui import *
from qgis.networkanalysis import *
vl = qqis.utils.iface.mapCanvas().currentLayer()
director = QgsLineVectorLayerDirector(vl, -1, '', '', '', 3)
properter = QgsDistanceArcProperter()
director.addProperter( properter )
crs = qgis.utils.iface.mapCanvas().mapRenderer().destinationCrs()
builder = QgsGraphBuilder( crs )
pStart = QgsPoint(65.5462, 57.1509)
delta = qgis.utils.iface.mapCanvas().getCoordinateTransform().mapUnitsPerPixel() * 1
rb = QgsRubberBand( ggis.utils.iface.mapCanvas(), True )
rb.setColor( Qt.green )
rb.addPoint( QgsPoint( pStart.x() - delta, pStart.y() - delta ) )
rb.addPoint( QgsPoint( pStart.x() + delta, pStart.y() - delta ) )
rb.addPoint( QgsPoint( pStart.x() + delta, pStart.y() + delta ) )
rb.addPoint( QgsPoint( pStart.x() - delta, pStart.y() + delta ) )
tiedPoints = director.makeGraph( builder, [ pStart ] )
graph = builder.graph()
tStart = tiedPoints[ 0 ]
idStart = graph.findVertex( tStart )
(tree, cost) = QgsGraphAnalyzer.dijkstra(graph, idStart, 0)
upperBound = []
r = 2000.0
i = 0
while i < len(cost):</pre>
 if cost[ i ] > r and tree[ i ] != -1:
    outVertexId = graph.arc( tree [ i ] ).outVertex()
    if cost[ outVertexId ] < r:</pre>
      upperBound.append( i )
  i = i + 1
for i in upperBound:
 centerPoint = graph.vertex( i ).point()
  rb = QgsRubberBand( qgis.utils.iface.mapCanvas(), True )
 rb.setColor( Qt.red )
  rb.addPoint( QgsPoint( centerPoint.x() - delta, centerPoint.y() - delta ) )
  rb.addPoint( QgsPoint( centerPoint.x() + delta, centerPoint.y() - delta ) )
  rb.addPoint( QgsPoint( centerPoint.x() + delta, centerPoint.y() + delta ) )
  rb.addPoint( QgsPoint( centerPoint.x() - delta, centerPoint.y() + delta ) )
```